# **TELEFUNKEN**<sup>®</sup>

# TÉLÉPHONE PORTABLE S740

# MANUEL D'UTILISATION

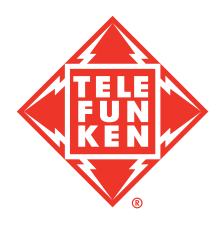

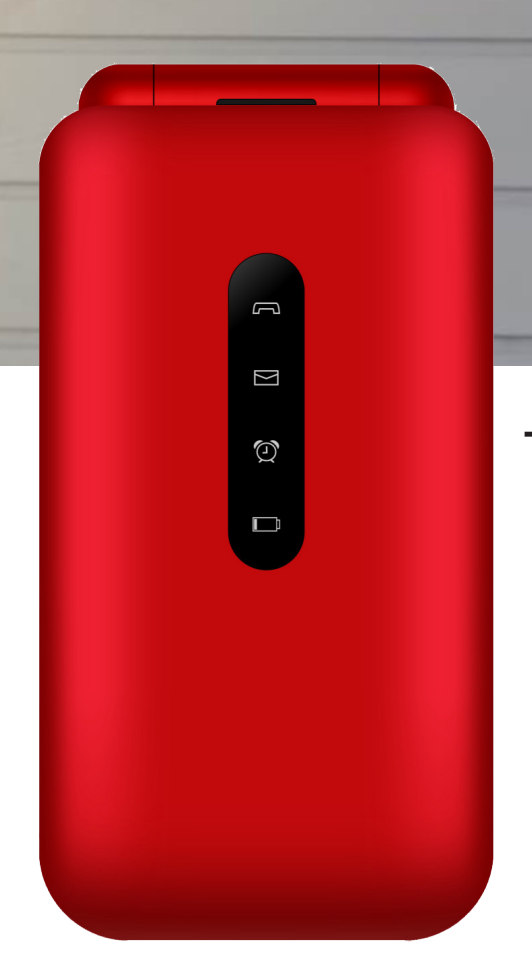

# TABLE DES MATIÈRES

| 1. | CONTENU DE L'EMBALLAGE                                                | 1   |
|----|-----------------------------------------------------------------------|-----|
| 2. | ÉLÉMENTS DU TÉLÉPHONE                                                 | 2   |
|    | 2.1 DESCRIPTION                                                       | 3   |
| 3. | COMPRENDRE VOTRE TÉLÉPHONE                                            | 4   |
| 4. | MISE EN ROUTE                                                         | 5   |
|    | 4.1 Retrait ou fixation du couvercle arrière                          | 6   |
|    | 4.2 Retrait ou insertion de la batterie                               | 6   |
|    | 4.3 Insertion ou retrait de la carte micro-SIM et de la carte microSD | 6   |
|    | 4.4 Charge de la batterie                                             | 7   |
| 5. | CONFIGURATION INITIALE                                                | 8   |
|    | 5.1 Mise en marche/arrêt de votre téléphone                           | 8   |
|    | 5.2 Assistant de configuration                                        | 8   |
|    | 5.3 Saisie du code PIN                                                | 8   |
|    | 5.4 Écran d'accueil                                                   | 8   |
| 6. | CONSEILS UTILES                                                       | 9   |
|    | 6.1 Saisie et édition de texte                                        | 9   |
|    | 6.2 Lanceur carrousel                                                 | .10 |
| 7. | ICÔNES DE LA BARRE D'ÉTAT                                             | .10 |
| 8. | PERSONNALISATION DE VOTRE TÉLÉPHONE                                   | .10 |
|    | 8.1 Langue d'affichage                                                | .10 |
|    | 8.2 Date et heure                                                     | .10 |
|    | 8.3 Sons                                                              | .11 |
|    | 8.4 Affichage                                                         | .11 |
|    | 8.5 Paramètres rapides                                                | .11 |
| 9. | ASSISTANT VOCAL                                                       | .11 |
| 10 | CONTACTS                                                              | .12 |
|    | 10.1 Liste des contacts                                               | .12 |
|    | 10.2 Ajouter un contact                                               | .12 |
|    | 10.3 Rechercher un contact                                            | .12 |
|    | 10.4 Modifier le contact                                              | .13 |
|    | 10.5 Supprimer des contacts                                           | .13 |
|    | 10.6 Paramètres du contact                                            | .13 |
| 11 | .SOS                                                                  | .15 |
| 12 | PASSER UN APPEL                                                       | .15 |
|    | 12.1 Passer un appel et mettre fin à un appel                         | .15 |
|    | 12.2 Répondre/refuser un appel                                        | .16 |
|    | 12.3 Numérotation rapide                                              | .16 |
|    | 12.4 Messagerie vocale                                                | .16 |
| 13 | JOURNAL D'APPELS                                                      | .16 |
| 14 | MESSAGES                                                              | .17 |

| 26  | AUTRES APPLICATIONS INSTALLÉES SUR CE TÉLÉPHONE     | .33               |
|-----|-----------------------------------------------------|-------------------|
| 25  | NETTOYEUR DE MÉMOIRE                                | .32               |
|     | 24.4 Convertisseur d'unités                         | .32               |
|     | 24.3 Magnétophone                                   | .32               |
|     | 24.7 Galedianice                                    | 31                |
| 27  | 24 1 Calculatrice                                   | 31                |
| 24  |                                                     | .0 I              |
|     | 23.3 Installer une application                      | .3U<br>21         |
|     | 23.2 Rechercher une application                     | .3U<br>20         |
|     | 23.1 Consells generaux                              | .30               |
| 23  |                                                     | .30               |
| ~~  | 22.4 Modifier les parametres du calendrier          | .29               |
|     | 22.3 Aπicher et modifier un evenement du calendrier | .29               |
|     | 22.2 Ajouter un evenement au calendrier             | .29               |
|     | 22.1 Consells generaux                              | .28               |
| 22  |                                                     | .28               |
| 21  | NAVIGUER SUK LE WEB                                 | .28               |
| ~   |                                                     | .27               |
|     | 20.5 Kadio FIVI                                     | .27               |
|     |                                                     | .20<br>.20        |
|     | 20.3 IVIOGE VIGEO                                   | .20               |
|     | 20.2 Galerie                                        | .25               |
|     | 20.1 Camera et video                                | .24               |
| 20  |                                                     | .24               |
| 19  |                                                     | .24               |
| 18  |                                                     | .23               |
| 40  |                                                     | .23               |
|     | 17.1 Oreer un compte Facebook                       | .22               |
| 17  | 171 Créar un compte Eccebook                        | .22               |
| 17  |                                                     | .22<br>00         |
|     | 16 / Passer un appel vocal                          | ו∠.<br>20         |
|     | 16.3 Démarrer une discussion                        | .∠ I<br>01        |
|     | 16.2 Ajoutor dos contacts                           | .2U               |
| 10  | 16.1 Configuration do WhatsApp                      | . <b>20</b>       |
| 16  |                                                     | יוש<br>ס <b>ר</b> |
|     | 15.2 Bédiger et envoyer des e-mails                 | .19<br>10         |
| 13  | 15.1 Configurar un compte de macagación             | 10                |
| 4 5 | E MAII                                              | 10                |
|     | 14.3 Gerer les messages                             | . IŎ<br>10        |
|     | 14.2 Dicter un message                              | .18               |
|     | 14.1 Envoyer un message                             | .17               |
|     |                                                     | 17                |

| 27. GÉOLOCALISATION                            |    |
|------------------------------------------------|----|
| 28. MISE À JOUR DU LOGICIEL DE VOTRE TÉLÉPHONE | 34 |
| 29. RÉINITIALISATION DE VOTRE TÉLÉPHONE        |    |
| 30. ACTIVATION DU VERROUILLAGE DE L'ÉCRAN      |    |
| 31. PARAMÈTRES                                 |    |
| 31.1 Réseau et connectivité                    | 35 |
| Mode avion                                     | 35 |
| Réseau mobile et données                       | 35 |
| Wi-Fi                                          | 35 |
| Bluetooth                                      | 35 |
| Géolocalisation                                | 36 |
| Gestionnaire SIM                               |    |
| Appel en cours                                 | 36 |
| VoLTE/VoWiFi                                   | 36 |
| Partage de connexion                           | 36 |
| Alertes d'urgence sans fil (WEA)               | 37 |
| Messagerie à diffusion cellulaire              | 37 |
| 31.2 Personnalisation                          |    |
| Son                                            | 37 |
| Affichage                                      | 37 |
| Rechercher                                     | 37 |
| Notifications                                  | 38 |
| Date et heure                                  | 38 |
| Langue d'affichage                             | 38 |
| Modes de saisie                                | 38 |
| Mode réponse                                   | 38 |
| 31.3 Vie privée et sécurité                    |    |
| Verrouillage de l'écran                        | 38 |
| Permissions d'applications                     | 38 |
| Ne me pas suivre                               | 38 |
| Confidentialité de navigation                  | 39 |
| À propos de KaiOS                              | 39 |
| 31.4 Stockage                                  |    |
| Nettoyer la mémoire                            | 39 |
| Stockage USB                                   | 39 |
| Emplacement médias par défaut                  | 39 |
| Médias (interne)                               | 39 |
| Données d'application (interne)                | 39 |
| Médias (externe)                               | 39 |
| 31.5 Appareil                                  |    |
| Info sur l'appareil                            | 39 |
| Téléchargements                                | 40 |
| Batterie                                       | 40 |

| Accessibilité                                                                | 40 |
|------------------------------------------------------------------------------|----|
| 31.6 Compte                                                                  | 40 |
| Antivol                                                                      | 40 |
| Autres comptes                                                               | 41 |
| 32. INSTRUCTIONS DE SÉCURITÉ                                                 | 41 |
| 32.1 Téléphone portable                                                      | 41 |
| 32.2 Coûts et services de réseau                                             | 41 |
| 32.3 Exposition aux ondes radio                                              | 42 |
| 32.4 Précautions à prendre au volant                                         | 42 |
| 32.5 Dispositifs médicaux/stimulateurs cardiaques                            | 42 |
| 32.6 Protection auditive                                                     | 42 |
| 32.7 Précautions concernant les appareils électroniques                      | 42 |
| 32.8 Précautions d'emploi dans les environnements potentiellement explosives | 43 |
| 32.9 Sécurité et utilisation générale dans les véhicules                     | 43 |
| 32.10 Sécurité à bord d'un avion                                             | 43 |
| 32.11 Utilisation de la batterie                                             | 43 |
| 32.12 Adaptateur électrique                                                  | 44 |
| 32.13 Précautions                                                            | 44 |
| 33. CONSIGNES DE NETTOYAGE                                                   | 44 |
| 34. DONNÉES TECHNIQUES                                                       | 45 |
| Débit d'absorption spécifique (DAS)                                          | 45 |
| 35. CONSIGNES DE MISE AU REBUT                                               | 46 |
| Recyclage des équipements électriques et électroniques                       | 46 |
| Recyclage des batteries                                                      | 46 |
| 36. GARANTIE ET SERVICE APRÈS-VENTE                                          | 46 |
| Informations sur le service après-vente :                                    | 46 |
| Information sur le fabricant                                                 | 46 |

# Cher client,

Nous vous remercions d'avoir choisi notre téléphone portable. En lisant ce manuel d'instructions avant d'utiliser votre téléphone, vous aurez une bonne compréhension des principales fonctions du téléphone.

Ce téléphone est conçu pour les réseaux cellulaires 2G, 3G et 4G. Il fonctionne sous KaiOS. Outre les fonctions de base d'appel et de messagerie, il offre les fonctionnalités suivantes : répertoire, sonneries, horloge/réveil, calendrier, assistant vocal, Facebook, WhatsApp, lecteur vidéo, appareil photo, radio FM, navigateur Web, etc.

Ce téléphone est conforme aux normes 2G, 3G et 4G et a été certifié par tous les organismes pertinents dans le monde.

Veuillez noter que le contenu de ce manuel d'instructions est susceptible d'être modifié sans préavis.

# **1. CONTENU DE L'EMBALLAGE**

Veuillez vous assurer que tous les éléments suivants sont inclus dans la boîte. S'il manque quelque chose, contactez immédiatement votre revendeur.

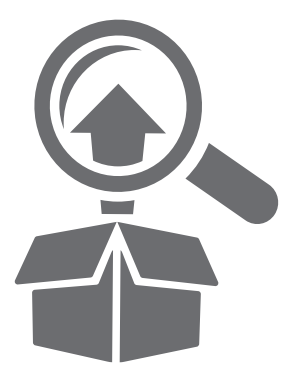

- 1. Téléphone portable S740
- 2. Oreillettes filaires avec microphone
- 3. Batterie rechargeable Li-ion
- 4. Chargeur de voyage
- 5. Socle de chargement
- 6. Guide de démarrage rapide
- 7. Déclaration de conformité pour l'UE

# 2. ÉLÉMENTS DU TÉLÉPHONE

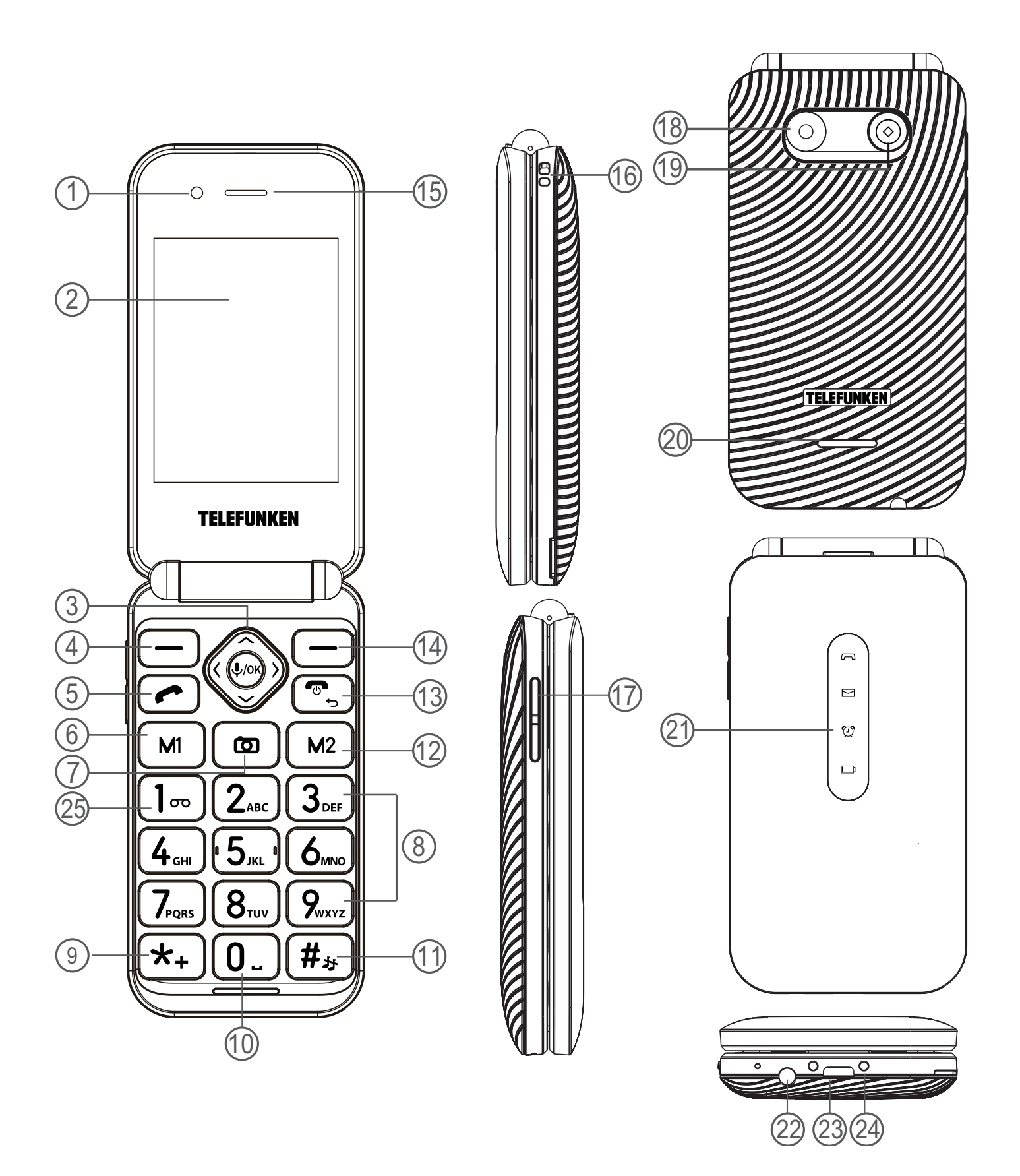

# **2.1 DESCRIPTION**

| 1  | Caméra avant                                                                                       |
|----|----------------------------------------------------------------------------------------------------|
| 2  | Écran principal                                                                                    |
| 3  | Touches de navigation (haut, bas, gauche et droite)/Assistant vocal/Touche de sélection centrale   |
| 4  | Touche de sélection gauche                                                                         |
| 5  | Touche d'appel                                                                                     |
| 6  | M1- Touche de mémoire directe                                                                      |
| 7  | Touche raccourci caméra                                                                            |
| 8  | Clavier                                                                                            |
| 9  | Préfixe international/Symboles                                                                     |
| 10 | Touche 0/Espace                                                                                    |
| 11 | Touche #/Mode de saisie/Type de sonnerie (sonnerie ou vibreur uniquement)                          |
| 12 | M2- Touche de mémoire directe                                                                      |
| 13 | Touche Raccrocher/Retour/Marche-arrêt                                                              |
| 14 | Touche de sélection droite                                                                         |
| 15 | Récepteur                                                                                          |
| 16 | Point d'attache de la dragonne                                                                     |
| 17 | Touches de volume (haut et bas)                                                                    |
| 18 | Caméra arrière                                                                                     |
| 19 | TOUCHE SOS                                                                                         |
| 20 | Haut-parleur                                                                                       |
| 21 | Voyants lumineux (appels manqués, nouveaux messages, sonnerie d'alarme, chargement de la batterie) |
| 22 | Prise casque                                                                                       |
| 23 | Port micro-USB                                                                                     |
| 24 | Contacts du socle de chargement                                                                    |
| 25 | 1/Touche de messagerie vocale                                                                      |

# **3. COMPRENDRE VOTRE TÉLÉPHONE**

| PARTIE                                                   | DESCRIPTION                                                                                                    |
|----------------------------------------------------------|----------------------------------------------------------------------------------------------------|
| Touche d'appel 🥜                                         | <ul> <li>Appuyez sur cette touche pour passer ou répondre à un appel<br/>téléphonique.</li> <li>Appuyez sur cette touche pour afficher le journal des appels.</li> </ul>                                                                                                    |
|                                                          | <ul> <li>Appuyez longuement sur cette touche pour allumer ou éteindre<br/>le téléphone</li> </ul>                                                                                                    |
| Touche Raccrocher/Retour/<br>Marche-arrêt 🐨              | <ul> <li>Appuyez pour terminer un appel.</li> <li>Appuyez sur cette touche pour supprimer les caractères situés avant le curseur en mode édition.</li> <li>Appuyez sur cette touche pour revenir à l'écran précédent ou fermer une boîte de dialogue.</li> </ul>                                                                                                    |
| Touche de navigation $\sim \checkmark$ $\langle \rangle$ | <ul> <li>Appuyez sur cette touche pour aller vers le haut, le bas, la gauche ou la droite dans la Liste des applications (MENU) ou le calendrier.</li> <li>Appuyez sur Haut depuis l'écran d'accueil pour ouvrir les réglages rapides.</li> <li>Appuyez sur Gauche depuis l'écran d'accueil pour ouvrir le lanceur carrousel.</li> <li>Appuyez sur Haut ou Bas pour mettre en surbrillance un élément dans une liste.</li> <li>Appuyez sur Gauche ou Droite pour déplacer le curseur en mode édition ou pour accéder à un autre onglet de l'écran.</li> </ul> |
| M1 / M2                                                  | Touches de mémoire directe attribuables (pour plus d'informations, voir « 12.3 Numérotation rapide » à la page 16).                                                                                                    |
| Écran principal                                          | <ul> <li>Affiche les messages, les images, la date, l'heure, les icônes<br/>d'état, etc.</li> <li>S'allume lorsque vous ouvrez le clapet du téléphone et<br/>s'éteint lorsque vous le fermez.</li> </ul>                                                                                                    |
| Touche de sélection gauche                               | <ul> <li>Appuyez sur cette touche pour sélectionner l'élément affiché dans le coin inférieur gauche de l'écran. Les cas d'utilisation courants sont les suivants :</li> <li>Appuyez sur cette touche pour ouvrir les Notifications (par exemple, les notifications des messages reçus) depuis l'écran d'accueil.</li> <li>Appuyez sur cette touche pour créer un nouvel événement, un nouveau contact ou un nouveau message.</li> <li>Appuyez sur cette touche pour annuler l'action en cours ou revenir à l'écran précédent.</li> </ul>                      |
| Touche de sélection droite                               | <ul> <li>Appuyez sur cette touche pour sélectionner l'élément affiché dans le coin inférieur droit de l'écran.</li> <li>Les cas d'utilisation courants sont les suivants :</li> <li>Appuyez sur cette touche pour accéder aux Contacts depuis l'écran d'accueil.</li> <li>Appuyez sur cette touche pour afficher les Options de l'élément mis en surbrillance.</li> </ul>                                                                                                    |
| Touche de sélection centrale<br>I OK                     | <ul> <li>Appuyez sur cette touche pour sélectionner l'élément affiché dans le coin inférieur central de l'écran.</li> <li>Les cas d'utilisation courants sont les suivants :</li> <li>Appuyez sur cette touche pour ouvrir la Liste des applications (MENU) depuis l'écran d'accueil.</li> <li>Appuyez sur cette touche pour sélectionner ou ouvrir l'élément mis en surbrillance dans une liste.</li> <li>Maintenez cette touche enfoncée pour lancer l'assistant vocal.</li> </ul>                                                                          |

| Touche appareil photo 🚺                           | Appuyez sur cette touche pour ouvrir l'application <b>Appareil photo</b> depuis l'écran d'accueil et prendre des photos ou enregistrer des vidéos.                                                                                                    |
|---------------------------------------------------|----------------------------------------------------------------------------------------------------|
| Récepteur                                         | Permet d'entendre l'appelant et les invites vocales ou les messages.                                                                                                    |
| Voyants lumineux                                  | <ul> <li>Ces voyants s'allument pour vous informer d'événements clés.</li> <li>- Vous avez des appels manqués.</li> <li>- Vous avez de nouveaux messages.</li> <li>- Votre alarme sonne.</li> <li>- La batterie est en train de charger.</li> </ul>                              |
| Touches de volume<br>(haut et bas)                | <ul> <li>Appuyez sur ces touches pour régler le volume de la sonnerie<br/>et des médias.</li> <li>Appuyez sur ces touches pour régler le volume du récepteur<br/>lors d'un appel téléphonique.</li> </ul>                                                                        |
| Port micro-USB                                    | Permet de charger la batterie et de transférer des données vers ou depuis un autre appareil.                                                                                                    |
| Prise casque de 3,5 mm                            | Permet de brancher les oreillettes filaires avec microphone fournies<br>ou d'autres écouteurs pour des conversations mains libres ou pour<br>écouter de la musique.                                                                                                    |
| Clapet                                            | Ouvrez le clapet pour révéler le clavier et composer un numéro ou répondre à un appel entrant (si ce mode de réponse a été activé dans les <b>Paramètres</b> ). Fermez le clapet pour mettre fin à un appel.                                                                     |
| Touche de préfixe d'appel international <b>*+</b> | Pour passer un appel international, saisissez un +, suivi de l'indicatif<br>du pays, puis du numéro souhaité sans le 0 au début.<br>Pour saisir un +, appuyez deux fois sur <b>*+</b> .                                                                                          |
| 1 00                                              | <ul> <li>Appuyez sur cette touche pour composer le « 1 ».</li> <li>Maintenez cette touche enfoncée pour vous connecter à votre messagerie vocale.</li> </ul>                                                                                                    |
| # <sub>3</sub> ,                                  | <ul> <li>Appuyez sur cette touche pour composer le « # ».</li> <li>Appuyez sur cette touche pour changer le mode de saisie en mode édition.</li> <li>Maintenez cette touche enfoncée pour basculer entre les modes vibreur seul et sonnerie depuis l'écran d'accueil.</li> </ul> |

# **4. MISE EN ROUTE**

Les rubriques de cette section vous aideront à préparer votre téléphone, la batterie, la carte micro-SIM, la carte microSD (requise pour les fonctions appareil photo et multimédia) et le chargeur.

#### **AVERTISSEMENTS :**

- Votre appareil et ses accessoires ne sont pas des jouets. Ils peuvent contenir des pièces de petite taille. Tenez-les hors de portée des jeunes enfants.
- Ne laissez pas les enfants utiliser l'appareil et/ou jouer avec l'appareil et les accessoires sans surveillance.
- L'insertion d'un accessoire dans la mauvaise prise ou le mauvais port est susceptible d'endommager le téléphone.

L'adaptateur secteur est le système de coupure pour l'alimentation électrique de l'appareil. La prise de courant doit être proche de l'appareil et facilement accessible.

# 4.1 Retrait ou fixation du couvercle arrière

La rainure située dans le coin inférieur gauche de l'arrière du téléphone peut être utilisée pour retirer le couvercle arrière. Avec votre ongle ou un outil d'ouverture, faites levier sur le bord du couvercle arrière et tirez-le vers le haut pour le retirer.

Une fois la batterie insérée, remettez le couvercle arrière en place comme indiqué ci-dessous. Appuyez fermement sur tous les coins du couvercle arrière jusqu'à ce qu'il soit bien fixé en place.

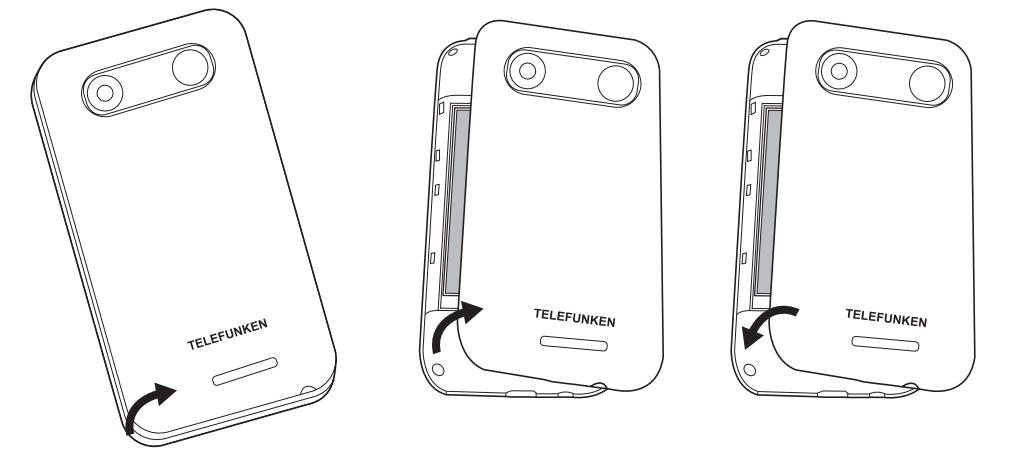

#### 4.2 Retrait ou insertion de la batterie

Retirez le couvercle arrière avant de retirer ou d'insérer la batterie.

- Pour retirer la batterie, insérez un ongle ou un outil d'ouverture dans l'espace situé dans le coin supérieur droit et soulevez la batterie.
- Pour insérer la batterie, orientez les contacts de la batterie vers le bas afin qu'ils touchent les points de contact du compartiment de la batterie. Mettez la batterie en place et fixez le couvercle arrière.

**Remarque :** Ce téléphone portable est conçu pour être utilisé uniquement avec la batterie fournie.

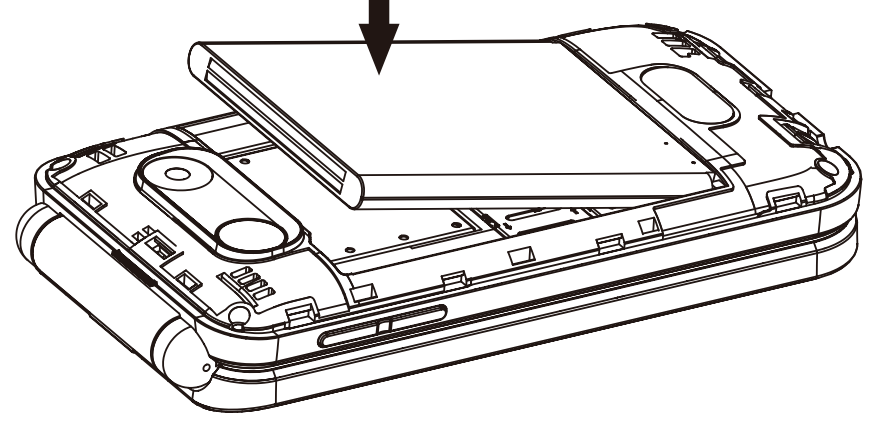

# 4.3 Insertion ou retrait de la carte micro-SIM et de la carte microSD

Pour utiliser tous vos services de téléphonie mobile, vous devez vous abonner à un réseau mobile qui vous fournira une carte micro-SIM à laquelle est attribué un numéro de téléphone portable unique.

Pour passer des appels téléphoniques, une carte micro-SIM valide doit être insérée.

Éteignez le téléphone et retirez le couvercle arrière et la batterie avant d'insérer ou de retirer la carte micro-SIM ou la carte microSD.

 Pour insérer une carte micro-SIM dans son logement, faites-la glisser avec les contacts dorés vers le bas et le bord biseauté vers la droite.

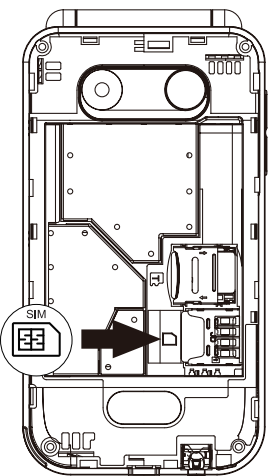

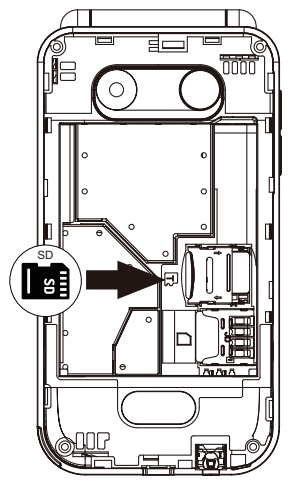

Pour insérer une carte microSD, avec un ongle, faites glisser le couvercle métallique vers la droite pour le déverrouiller et tirez-le vers le haut. Insérez une carte microSD dans le logement prévu à cet effet. Enfin, fermez le couvercle métallique et faites-le glisser vers la gauche pour le verrouiller.

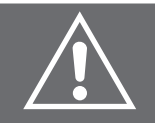

**AVERTISSEMENT :** Ne pliez pas et ne rayez pas votre carte micro-SIM. Évitez d'exposer votre carte micro-SIM à l'électricité statique, à l'eau ou à la saleté. Si vous perdez la carte, contactez immédiatement votre opérateur réseau.

# 4.4 Charge de la batterie

- Pour la première utilisation et les suivantes, chargez la batterie du téléphone jusqu'à ce qu'elle soit complètement chargée. L'icône s'affiche dans le coin supérieur droit de l'écran principal. L'icône signifie que la batterie est faible.
- Insérez la petite fiche du câble de charge dans le port de charge situé au bas du téléphone. Insérez la grande fiche dans le port USB de l'adaptateur fourni, d'une banque d'alimentation ou d'un ordinateur sous tension. La charge démarre automatiquement. L'icône IIIII s'affichera une fois que la batterie sera entièrement chargée. Débranchez l'adaptateur et déconnectez-le du téléphone lorsque vous voyez cette icône.

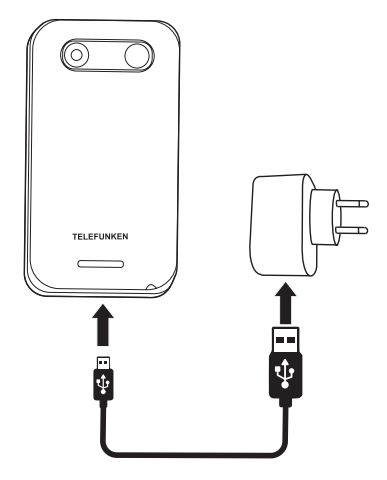

Vous pouvez également charger votre téléphone à l'aide du socle de chargement. Insérez la petite fiche du câble de charge dans le port de charge situé à l'arrière du socle. Insérez la fiche d'alimentation dans une prise de courant. Placez le téléphone fermé sur le socle et assurez-vous que les voyants du téléphone sont orientés vers l'avant du socle. L'icône will s'affichera une fois que la batterie sera entièrement chargée. Retirez le téléphone du socle et débranchez l'adaptateur lorsque vous voyez cette icône.

Pour prolonger la durée de vie de la batterie, vous pouvez activer le mode d'économie d'énergie lorsque le téléphone n'est pas en charge. Pour ce faire, accédez à **MENU > Paramètres > Appareil > Batterie > Mode d'économie d'énergie** et sélectionnez **Activé**.

#### **REMARQUES**:

- Si vous utilisez un chargeur portable et ses accessoires, vérifiez d'abord s'ils sont originaux ou agréés par le fabricant d'origine. L'utilisation d'autres accessoires peut endommager votre téléphone et présenter un risque.
- Utilisez toujours les accessoires à l'intérieur et dans un lieu sec.
- Ne jetez pas la batterie au feu. Les batteries endommagées peuvent provoquer une explosion.
- Consultez les Instructions de sécurité pour les précautions d'utilisation détaillées de la batterie.
- Ne laissez pas la batterie branchée à un chargeur pendant plus de 12 heures. Une surcharge peut réduire sa durée de vie.

# **5. CONFIGURATION INITIALE**

# 5.1 Mise en marche/arrêt de votre téléphone

- Avant d'allumer votre téléphone, assurez-vous d'avoir chargé sa batterie. Pour allumer votre téléphone, appuyez longuement sur la touche si jusqu'à ce que l'écran principal s'allume. Si des mots de passe sont nécessaires pour déverrouiller le téléphone et/ou la carte micro-SIM, saisissez-les correctement à l'aide du clavier. Une fois déverrouillé, le téléphone affiche l'écran d'accueil.
- Pour éteindre votre téléphone, appuyez longuement sur la touche , puis sélectionnez Éteindre dans la liste des options.

# 5.2 Assistant de configuration

Lorsque vous allumez votre téléphone pour la première fois, vous êtes guidé par l'assistant de configuration.

Cet assistant vous permet de régler certains paramètres de base tels que la langue. Il vous permet également de connecter votre téléphone à un réseau Wi-Fi. Tous les paramètres définis dans l'assistant peuvent être modifiés ultérieurement dans **Paramètres**. À la fin, l'assistant vous donne quelques conseils pratiques pour utiliser le téléphone.

# 5.3 Saisie du code PIN

Si une carte micro-SIM est installée et qu'elle est sécurisée, votre téléphone vous demandera le code PIN (Personal Identification Number). Dans ce cas, veuillez utiliser le clavier pour saisir le code PIN et sélectionnez **Terminé** pour confirmer.

#### **Remarques :**

- vous n'avez que 3 tentatives pour saisir le code PIN chaque fois que vous allumez votre téléphone.
   Le redémarrage du téléphone vous permettra d'obtenir 3 nouvelles tentatives. Si vous saisissez un code PIN incorrect 3 fois de suite, la carte micro-SIM sera verrouillée et ne pourra être déverrouillée qu'avec le code PUK (Personal Unblocking Key) associé.
- Si le code PUK ne vous a pas été fourni, veuillez contacter votre fournisseur de services mobiles. Si vous saisissez un code PUK erroné 10 fois de suite, la carte micro-SIM sera définitivement verrouillée et vous perdrez toutes les données qu'elle contient.

Pour définir un code PIN pour la carte micro-SIM installée, accédez à **MENU > Paramètres > Réseau et connectivité > Gestionnaire de SIM > Sécurité carte SIM > PIN SIM,** sélectionnez **Activé**, saisissez un nombre (de 4 à 8 chiffres) à l'aide du clavier, puis sélectionnez **Terminé**.

Pour modifier le code PIN de la carte micro-SIM installée, accédez à **MENU > Paramètres > Réseau** et connectivité > Gestionnaire SIM > Sécurité carte SIM > Changer PIN SIM, saisissez le code PIN actuel ainsi qu'un nouveau code PIN à l'aide du clavier, puis sélectionnez Terminé.

# 5.4 Écran d'accueil

L'écran d'accueil est votre principale interface avec le téléphone. À partir de cet écran, vous pouvez accéder aux principales fonctions du téléphone à l'aide d'un certain nombre de raccourcis, comme illustré ci-dessous.

**Conseil :** pour revenir à l'écran d'accueil, appuyez sur la touche 💁 une ou plusieurs fois.

#### Lanceur carrousel

 Permet d'accéder rapidement à cinq applications fréquemment utilisées. Appuyez sur la touche de navigation de gauche pour l'ouvrir.

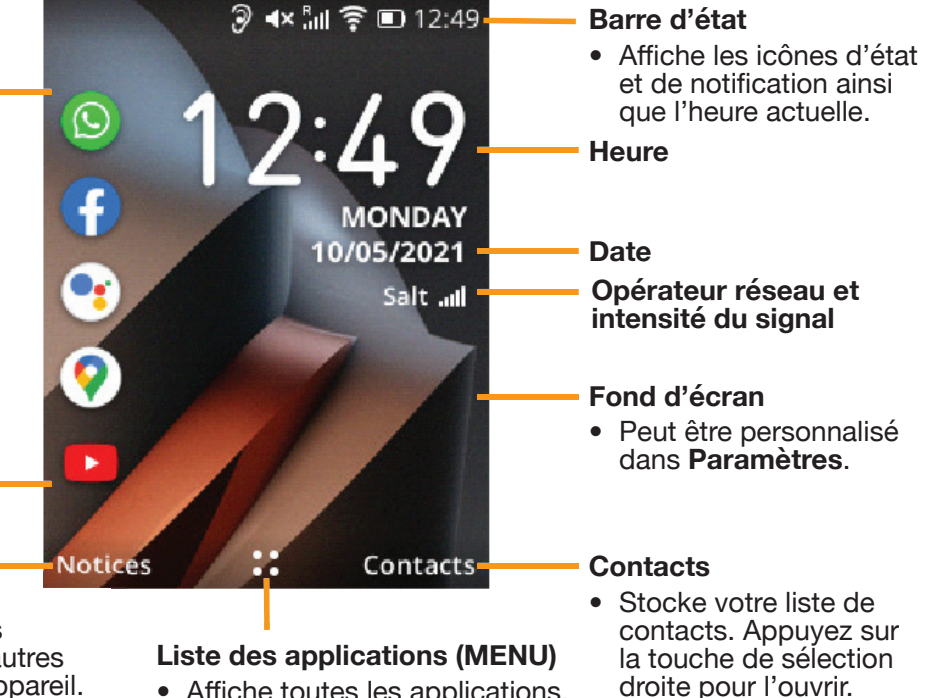

- Notifications
- Fournit un aperçu des messages non lus, des appels manqués et d'autres notifications liées à l'appareil. Appuyez sur la touche de sélection gauche pour l'ouvrir.
- Affiche toutes les applications. Appuyez sur la touche de sélection centrale (OK) pour l'ouvrir.

# **6. CONSEILS UTILES**

### 6.1 Saisie et édition de texte

- Lorsque votre téléphone est en mode édition, le mode de saisie par défaut est l'alphabet anglais.
- Appuyez sur la touche #» pour faire défiler les modes de saisie Abc, abc, ABC, 123, et Prédictif.
- Pour saisir du texte normal, appuyez sur une touche numérique, de 2 à 9, de manière répétée jusqu'à ce que le caractère souhaité s'affiche. Si le caractère que vous voulez saisir se trouve sur la même touche que le caractère précédent, appuyez sur cette touche après la disparition de la petite ligne sous le caractère précédent.
- Pour saisir une espace, appuyez sur la touche **0**.
- Pour déplacer le curseur vers la gauche ou la droite d'un caractère à la fois, appuyez sur la touche de navigation gauche ou droite. Appuyez sur les touches de navigation haut et bas pour déplacer le curseur respectivement au début et à la fin de la ligne.
- Pour supprimer les caractères ou les symboles déjà saisis, appuyez sur la touche bour supprimer un par un tout ce qui se trouve avant le curseur ou appuyez longuement sur la touche pour supprimer tout le texte saisi en une seule fois.
- Pour saisir rapidement un signe de ponctuation courant en mode de saisie « Abc/abc/ABC », appuyez sur la touche 1 pour faire défiler les signes de ponctuation courants jusqu'à ce que le signe de ponctuation souhaité soit mis en surbrillance.

### 6.2 Lanceur carrousel

Le lanceur carrousel permet d'accéder rapidement à une liste prédéfinie de cinq applications fréquemment utilisées (WhatsApp, Facebook, Assistant vocal, Maps et YouTube).

Pour accéder à une application à l'aide du lanceur carrousel, appuyez sur la touche de navigation gauche depuis l'écran d'accueil, appuyez sur la touche de navigation haut ou bas pour sélectionner une application dans la liste, puis appuyez sur I/OK.

# 7. ICÔNES DE LA BARRE D'ÉTAT

| ICÔNE     | ÉTAT                                                     | ICÔNE      | ÉTAT                                        |
|-----------|----------------------------------------------------------|------------|---------------------------------------------|
| *         | Bluetooth <sup>®</sup> actif                             |            | Batterie (charge complète)                  |
| (1:-      | Wi-Fi <sup>®</sup> actif                                 | e.         | Appel en absence                            |
| <b>\$</b> | Mode vibreur                                             | $\searrow$ | Nouvel e-mail                               |
| .ul       | Puissance du signal du réseau<br>cellulaire (complet)    | þ          | Nouveau message                             |
| Ruli      | Puissance du signal du réseau<br>cellulaire (itinérance) | mx         | Aucune carte micro-SIM insérée              |
| 4G        | Service de données 4G                                    | Q          | Casque connecté                             |
| +         | Mode avion                                               |            | Enregistreur/Radio/Lecteur multimédia actif |
| Ő         | Alarme réglée et activée                                 | <b>(</b>   | Batterie (en charge)                        |

# **8. PERSONNALISATION DE VOTRE TÉLÉPHONE**

#### Conseils :

- Pour ouvrir la **Liste des applications** (**MENU**), appuyez sur VOK depuis l'écran d'accueil.
- Après avoir ouvert l'application Paramètres, appuyez sur la touche de navigation gauche ou droite pour afficher les différentes catégories de paramètres (Réseau et connectivité, Personnalisation, etc.).

### 8.1 Langue d'affichage

Pour changer la langue, suivez les étapes ci-dessous :

Accédez à **MENU > Paramètres > Personnalisation > Langue > Langue (nom de la langue actuelle)**, puis sélectionnez la langue souhaitée.

#### 8.2 Date et heure

Par défaut, votre téléphone synchronise automatiquement sa date et son heure avec celles d'un serveur de synchronisation. Ainsi, dans la plupart des cas, il n'est pas nécessaire de définir ou de régler manuellement la date et l'heure.

Si vous souhaitez régler manuellement la date et l'heure de votre téléphone, suivez les étapes ci-dessous :

- 1. Accédez à MENU > Paramètres > Personnalisation > Date et heure.
- 2. Sélectionnez **Sync auto**, puis appuyez sur **Désactivé**.
- 3. Sélectionnez **Date**, puis réglez et enregistrez la date.
- 4. Sélectionnez Heure, puis réglez et enregistrez l'heure.
- 5. Sélectionnez un nouveau fuseau horaire si nécessaire.

# 8.3 Sons

Pour régler le Volume du haut-parleur intégré, utilisez l'une des méthodes ci-dessous :

- Appuyez sur la touche d'augmentation ou de réduction du volume sur le côté gauche du téléphone pour régler le volume des sonneries et des alertes.
- -Accédez à MENU > Paramètres > Personnalisation > Son > Volume. Sélectionnez Médias, Sonneries et alertes, ou Alarme, puis appuyez sur la touche de navigation gauche ou droite pour régler le volume du type de son sélectionné.

Pour modifier la Sonnerie, suivez les étapes ci-dessous :

- 1. Accédez à MENU > Paramètres > Personnalisation > Son > Sonneries > Sonneries.
- 2. Sélectionnez une sonnerie dans la liste.
- 3. Appuyez sur  $\Psi/OK$  pour confirmer la sonnerie sélectionnée.

### 8.4 Affichage

Pour changer le fond **d'écran**, accédez à **MENU > Paramètres > Personnalisation > Affichage > Fond d'écran**, puis sélectionnez une image.

Pour régler la luminosité de l'écran, accédez à **MENU > Paramètres > Personnalisation > Affichage > Luminosité** et sélectionnez la luminosité souhaitée en appuyant sur la touche de navigation gauche ou droite.

Pour régler l'affichage du **MENU**, accédez à **MENU > Options**, puis sélectionnez **Affichage en mode liste, Affichage simple** (icônes plus grandes) ou **Affichage en grille**.

### 8.5 Paramètres rapides

Lorsque l'écran d'accueil est visible, vous pouvez appuyer sur la touche de navigation haut A pour ouvrir les paramètres rapides et effectuer les réglages suivants :

- 1. Sélectionner le niveau de Luminosité de l'écran (10 %, 40 %, 70 % ou 100 %)
- 2. Activer ou désactiver le Mode avion
- 3. Activer ou désactiver le Wi-Fi
- 4. Activer ou désactiver les Données mobiles
- 5. Activer ou désactiver le Bluetooth
- 6. Ouvrir l'application **Horloge**
- 7. Basculer entre les modes Sonnerie, Vibreur et Silencieux

8. Régler le volume des **Sonneries et alertes** en appuyant sur la touche de navigation gauche ou droite **Remarque :** Pour effectuer toutes les actions ci-dessus, sauf la dernière, confirmez en appuyant sur  $\Psi/OK$ .

# 9. ASSISTANT VOCAL

Un assistant vocal est préinstallé sur ce téléphone et peut vous aider à saisir du texte à la voix, à rechercher des informations en ligne, à traduire des mots et des phrases, à prendre des notes et des rendez-vous dans l'agenda, à modifier les paramètres de votre téléphone, etc.

**Remarque :** Assurez-vous que votre téléphone est connecté à Internet avant d'activer l'assistant vocal. Si votre téléphone est hors ligne, l'assistant vocal ne fonctionnera pas.

- Pour activer l'assistant vocal, maintenez la touche Assistant vocal enfoncée .
- Une fois activé, l'assistant vocal passe automatiquement en mode d'écoute. Lorsque le mode d'écoute est activé, parlez clairement pour donner votre instruction. L'assistant vocal transcrira alors vos instructions vocales et traitera l'information.
- Lorsque l'assistant vocal est en mode d'écoute, vous pouvez appuyer sur la **touche de sélection gauche** = pour revenir à son écran d'accueil, où vous pouvez afficher des informations d'aide et modifier ses paramètres. Lorsque vous êtes sur son écran d'accueil, vous pouvez appuyer sur €/oĸ et lui parler.

# **10. CONTACTS**

### **10.1 Liste des contacts**

L'application **Contacts** stocke votre liste de contacts. Votre liste de contacts est l'endroit où vous enregistrez les coordonnées des personnes que vous connaissez, y compris leurs noms, numéros de téléphone et adresses e-mail.

Pour ouvrir l'application Contacts, utilisez l'une des méthodes suivantes :

- Appuyez sur la **touche de sélection droite**  $\square$  depuis l'écran d'accueil.

#### - Accédez à **MENU > Contacts**.

#### Conseils :

- Lorsque la liste de contacts n'est pas vide, appuyez sur la touche de navigation bas ou haut pour mettre en surbrillance un contact existant.
- Appuyez sur I/OK pour afficher les détails du contact mis en surbrillance.

### 10.2 Ajouter un contact

Pour ajouter un contact, suivez les étapes ci-dessous :

- 2. Appuyez sur la touche de navigation bas ou haut pour sélectionner **Mémoire interne** ou **Mémoire de la carte SIM** comme emplacement de stockage du nouveau contact, puis appuyez sur I/OK.
- 3. Sur l'écran Nouveau contact, saisissez les détails du contact, notamment le prénom, le nom, le téléphone portable et l'adresse électronique personnelle. Appuyez sur la touche de navigation bas ou haut pour passer d'un champ de saisie à un autre. Pour afficher les options disponibles pour le champ de saisie actuel ou pour ajouter d'autres détails (par exemple, anniversaire, photo et sonnerie), appuyez sur la **touche de sélection droite** .
- 4. Appuyez sur ♥/OK pour enregistrer le nouveau contact.

**Conseil :** Aucun des champs de saisie de l'écran Nouveau contact n'est obligatoire. Tant que vous avez fourni au moins un détail (par exemple, le téléphone portable) du contact, vous êtes autorisé à enregistrer le contact.

#### **10.3 Rechercher un contact**

Pour rechercher un contact, suivez les étapes ci-dessous :

- 1. Assurez-vous que le champ de saisie **Rechercher** en haut de l'écran est mis en surbrillance. Appuyez sur la touche de navigation haut ou bas pour mettre ce champ en surbrillance si nécessaire.
- 2. Saisissez un mot-clé à l'aide du clavier ou de l'assistant vocal. Le mot-clé n'est pas sensible à la casse et doit être le nom/prénom, le téléphone portable ou l'adresse électronique personnelle d'un contact, ou le début de l'un de ces détails. S'il existe un ou plusieurs contacts dont les coordonnées correspondent au mot-clé, ils apparaîtront sous le champ de saisie **Rechercher**. Si aucun contact ne correspond au mot-clé, le message « Aucune correspondance trouvée » s'affiche sous le champ de saisie **Rechercher**.
- 3. Si un ou plusieurs contacts ont été trouvés, appuyez sur la touche de navigation bas pour mettre en surbrillance un contact dans la liste et appuyez sur Id VOK pour afficher les détails du contact.

# **10.4 Modifier le contact**

Pour modifier un contact, suivez les étapes ci-dessous :

- 1. Appuyez sur la touche de navigation bas ou haut pour mettre en surbrillance le contact.
- 2. Appuyez sur la touche de sélection droite 🖃 et sélectionnez Modifier contact.
- 3. Apportez des modifications aux détails du contact.
- 4. Appuyez sur ♥/OK pour enregistrer les modifications.

### **10.5 Supprimer des contacts**

Pour supprimer des contacts, suivez les étapes ci-dessous :

- 1. Appuyez sur la touche de navigation bas ou haut pour mettre en surbrillance un contact.
- 2. Appuyez sur la touche de sélection droite 
  et sélectionnez Supprimer contacts.
- 3. Sélectionnez un ou plusieurs contacts à supprimer.
- 4. Appuyez deux fois sur la **touche de sélection droite**  $\square$ .

### 10.6 Paramètres du contact

Pour afficher la liste des paramètres de contacts disponibles, utilisez l'une des méthodes suivantes : - Appuyez sur la **touche de sélection droite** 🖂 lorsque la liste des contacts est vide.

- Appuyez sur la **touche de sélection droite**  $\square$  et sélectionnez **Paramètres** (dernier élément) dans la liste des options lorsqu'un contact existant est mis en surbrillance.

Les paramètres de contacts suivants sont disponibles :

| Paramètres                           | Description                                                                                                    |
|--------------------------------------|----------------------------------------------------------------------------------------------------|
| Mémoire                              | Choisissez d'utiliser la mémoire du <b>Téléphone</b> , la mémoire <b>SIM</b> , ou bien les<br>deux pour afficher et créer des contacts.<br>Le choix par défaut est <b>Téléphone et SIM</b> .                                                                                                    |
| Trier les contacts                   | Choisissez de trier les contacts par prénom ou par nom.<br>Le choix par défaut est <b>Trier par prénom</b> .                                                                                                    |
| SOS                                  | Affichez et modifiez les paramètres SOS.<br>Pour plus d'informations, voir « 11. SOS » à la page 15.                                                                                                    |
| Définir la<br>numérotation<br>rapide | Affichez et modifiez les paramètres de numérotation abrégée.<br>Pour plus d'informations, voir « 12.3 Numérotation rapide » à la page 16.                                                                                                    |
| Contacts favoris                     | <ul> <li>Affichez et modifiez vos contacts favoris.</li> <li>- Vous pouvez ajouter jusqu'à 5 contacts stockés dans la mémoire de votre téléphone comme contacts favoris pour y accéder plus rapidement via l'application <b>Contacts</b>.</li> <li>- Une fois que vous avez ajouté au moins un contact favori, un dossier spécial appelé <b>Contacts favoris</b> contenant vos contacts favoris apparaît en haut de votre liste de contacts.</li> <li><b>Remarque :</b> seuls les contacts stockés dans la mémoire de votre téléphone peuvent être ajoutés comme contacts favoris.</li> </ul> |
| Créer un groupe                      | <ul> <li>Créez un groupe de contacts.</li> <li>Une fois que vous avez créé au moins un groupe de contacts, un dossier intitulé Groupe contenant vos groupes de contacts apparaît en haut de votre liste de contacts (sous Contacts favoris, s'il existe).</li> <li>Un groupe de contacts permet d'organiser les contacts.</li> <li>Pour ajouter un contact à un groupe de contacts, ouvrez le groupe de contacts, appuyez sur la touche de sélection gauche</li></ul>                                                                                                    |

| Bloquer des<br>contacts | <ul> <li>Affichez et modifiez vos contacts bloqués.</li> <li>Votre téléphone ne recevra pas les appels téléphoniques et les messages de vos contacts bloqués.</li> <li>Après avoir sélectionné Bloquer des contacts, vous pouvez ajouter un contact bloqué en appuyant sur la touche de sélection gauche 	, en saisissant un numéro de téléphone, puis en appuyant sur la touche de sélection droite 	. Si le numéro de téléphone entré appartient à un contact de votre liste de contacts, le nom de ce contact apparaîtra sous le numéro du contact bloqué après l'ajout du numéro.</li> <li>Pour débloquer un contact, appuyez sur la touche de sélection droite 	.</li> <li>Remarque : Vous pouvez également bloquer ou débloquer un contact tout en consultant ses détails en sélectionnant Options &gt; Bloquer ce numéro/ Débloquer ce numéro.</li> </ul>                                                                                                    |
|-------------------------|----------------------------------------------------------------------------------------------------|
| Importer contacts       | <ul> <li>Importez des contacts depuis la Carte mémoire (carte microSD), Gmail ou Outlook.</li> <li>Importation depuis la Carte mémoire (carte microSD) : Avant d'utiliser cette option, assurez-vous d'avoir installé une carte microSD dans votre téléphone et d'avoir préalablement exporté une partie ou la totalité de vos contacts sur la carte. Pour commencer l'importation, sélectionnez Carte mémoire et votre téléphone importera automatiquement tous les contacts précédemment exportés vers la carte microSD.</li> <li>Importation depuis Gmail : Avant d'utiliser cette option, assurez-vous d'avoir créé un compte Gmail, ajouté des contacts à votre compte et connecté votre téléphone à Internet. Après avoir choisi cette option, suivez les instructions à l'écran pour effectuer l'importation.</li> <li>Importation depuis Outlook : Avant d'utiliser cette option, assurez-vous d'avoir créé un compte Microsoft Outlook, ajouté des contacts à votre compte et connecté votre téléphone à Internet. Après avoir choisi cette option, assurez-vous d'avoir créé un compte Microsoft Outlook, ajouté des contacts à votre compte et connecté votre téléphone à Internet. Après avoir choisi cette option, assurez-vous d'avoir créé un compte Microsoft Outlook, ajouté des contacts à votre compte et connecté votre téléphone à Internet. Après avoir choisi cette option, suivez les instructions à l'écran pour effectuer l'importation.</li> <li>Remarque : vous devez utiliser l'option Importer contacts avec précaution. L'importation de contacts qui existent déjà dans votre liste de contacts créera des doublons dans la liste.</li> </ul> |
| Exporter contacts       | <ul> <li>Exportez une partie ou la totalité de vos contacts vers la Carte mémoire (carte microSD) ou un périphérique Bluetooth.</li> <li>Exportation vers la Carte mémoire (carte microSD) : Avant d'utiliser cette option, assurez-vous que vous avez installé une carte microSD dans votre téléphone et que la carte dispose de suffisamment d'espace libre. Pour commencer l'exportation, sélectionnez Carte mémoire, sélectionnez un ou plusieurs contacts à exporter et appuyez sur la touche de sélection droite .</li> <li>Exportation vers un périphérique Bluetooth : Cette option n'est activée que si vous avez connecté votre téléphone à un périphérique Bluetooth. Après avoir choisi cette option, suivez les instructions à l'écran pour effectuer l'exportation.</li> <li>Remarques :</li> <li>L'option Exporter contacts sera désactivée si votre liste de contacts est vide.</li> <li>Vous devez utiliser l'option Exporter contacts avec précaution. L'exportation de contacts qui existent déjà dans l'appareil cible créera des doublons dans le fichier de liste de contacts résultant sur l'appareil cible.</li> </ul>                                                                                                    |
| Ajouter compte          | <ul> <li>Configurez un compte Google ou Exchange ActiveSync sur votre téléphone.</li> <li>Après avoir ajouté votre compte Google ou Exchange ActiveSync, vous pouvez synchroniser vos e-mails, contacts, calendriers, rappels et notes avec votre téléphone.</li> <li>Avant d'ajouter un compte, assurez-vous que vous avez créé le compte et connecté votre téléphone à Internet.</li> <li>Ajout d'un compte Google : Après avoir choisi cette option, suivez les instructions à l'écran pour terminer l'ajout de votre compte.</li> <li>Ajout d'un compte Exchange ActiveSync : Après avoir choisi cette option, suivez les instructions à l'écran pour terminer l'ajout de votre compte.</li> </ul>                                                                                                    |

# 11. SOS

La fonction SOS vous permet de définir jusqu'à 5 contacts comme étant vos contacts d'urgence, qui seront avertis lorsque vous aurez besoin d'aide de leur part.

Pour activer cette fonction, accédez à MENU > Contacts > Options > Paramètres > SOS > Réglages SOS et sélectionnez Marche.

Le message SOS par défaut est « Aidez-moi, S'il vous plaît ! ». Pour modifier le message SOS, accédez à **MENU > Contacts > Options > Paramètres > SOS**, appuyez deux fois sur la touche de navigation bas, saisissez le message, puis appuyez sur la **touche de sélection gauche**  $\square$  pour enregistrer le message.

Pour ajouter un contact d'urgence, accédez à **MENU > Contacts > Options > Paramètres > SOS > Numéro SOS**, sélectionnez un numéro marqué « **Vide** » dans la liste, appuyez sur la **touche de sélection droite** ⊟, puis sélectionnez un contact dans votre liste de contacts. Vous pouvez ajouter jusqu'à 5 contacts d'urgence enregistrés dans la mémoire du téléphone.

#### Remarques :

- Seuls les contacts enregistrés dans la mémoire du téléphone peuvent être ajoutés comme contacts d'urgence.
- -Nous vous conseillons d'obtenir l'approbation de vos contacts avant de les ajouter comme contacts d'urgence.
- La fonction SOS ne peut être activée que lorsque votre téléphone est allumé et qu'une carte micro-SIM valide est installée. Si votre téléphone est ouvert, la fonction SOS ne peut être activée que lorsque votre téléphone affiche l'écran d'accueil.

Pour activer la fonction SOS, assurez-vous que votre téléphone est allumé et appuyez sur le bouton SOS situé à l'arrière de votre téléphone pendant 5 secondes.

- -Votre téléphone commencera à appeler vos contacts d'urgence un par un, en commençant par le premier, jusqu'à ce que quelqu'un réponde ou que vous appuyiez sur 🕤 , pour désactiver la fonction SOS.
- Votre téléphone envoie un message SOS à chaque contact qu'il appelle.
- Pour chaque contact qu'il appelle, votre téléphone continuera d'appeler pendant un maximum de 10 secondes avant d'essayer le prochain contact d'urgence.
- Si aucun de vos contacts d'urgence ne répond à l'appel, votre téléphone recommence à appeler vos contacts d'urgence un par un en commençant par le premier.
- Si vous activez la fonction SOS par erreur, vous pouvez la désactiver en appuyant sur 🔂 5.

# **12. PASSER UN APPEL**

# 12.1 Passer un appel et mettre fin à un appel

Pour appeler un numéro de téléphone qui ne figure pas dans votre liste de contacts, revenez à l'écran d'accueil, utilisez le clavier pour composer le numéro souhaité, puis appuyez sur .

#### Conseils :

Si vous composez un mauvais numéro, effacez les chiffres incorrects en appuyant sur 
 Yous pouvez enregistrer le numéro composé dans votre liste de contacts en sélectionnant Options >
 Créer un nouveau contact.

Pour appeler un numéro de téléphone qui se trouve dans votre liste de contacts, accédez à **MENU** > **Contacts**, sélectionnez le contact souhaité dans votre liste de contacts, puis appuyez sur . Pour mettre fin à un appel, appuyez sur .

# 12.2 Répondre/refuser un appel

Pour répondre à un appel lorsque votre téléphone sonne ou vibre, appuyez sur *r*ou sur la **touche de sélection gauche**.

Pour refuser un appel lorsque votre téléphone sonne ou vibre, appuyez sur 🗞 ou sur la **touche de** sélection droite 🖃.

#### Conseils :

 pour couper la sonnerie d'un appel entrant, appuyez sur l'une des touches de volume situées sur le côté gauche de votre téléphone.

 - Vous pouvez régler le volume de votre récepteur pendant un appel en appuyant sur les touches de volume situées sur le côté gauche de votre téléphone.

### 12.3 Numérotation rapide

La numérotation abrégée est une fonction qui vous permet de passer un appel en appuyant sur une seule touche. Cette fonction est particulièrement utile pour les utilisateurs du téléphone qui composent régulièrement certains numéros de téléphone.

Vous pouvez attribuer des numéros de téléphone abrégés à ces touches : 2 à 9, M1 et M2. Notez que seuls les numéros de téléphone des contacts enregistrés dans la mémoire du téléphone peuvent être attribués.

Pour passer un appel à l'aide de la numérotation abrégée, utilisez l'une des méthodes ci-dessous :

- Depuis l'écran d'accueil, appuyez sur M1 ou M2 pour appeler le numéro de téléphone attribué.
- Depuis l'écran d'accueil, maintenez une touche numérique (2 9) enfoncée pour appeler le numéro de téléphone attribué.

Pour attribuer un numéro de téléphone abrégé à une touche, utilisez l'une des méthodes ci-dessous : **Méthode 1 :** 

- 1. Accédez à MENU > Contacts > Options > Paramètres > Définir la numérotation rapide.
- 2. Sélectionnez une touche numérique (2 à 9), M1, ou M2 dans la liste.
- 3. Appuyez sur la **touche de sélection droite**  $\square$ .
- 4. Choisissez un contact dans la liste de contacts et appuyez sur ♥/OK pour attribuer son numéro de téléphone.

#### Méthode 2 :

Vous pouvez utiliser cette méthode pour attribuer un numéro de téléphone à numérotation abrégée à une touche numérique (**2 à 9**), **M1** ou **M2** à laquelle aucun numéro de téléphone à numérotation abrégée n'est attribué.

- 1. Revenez à l'écran d'accueil.
- 2. Appuyez brièvement sur M1 ou M2, ou maintenez une touche numérique enfoncée (2 à 9).
- 3. Appuyez sur la **touche de sélection droite** 
  in lorsque la confirmation apparaît.
- 4. Choisissez un contact dans la liste de contacts et appuyez sur ♥/OK pour attribuer son numéro de téléphone.

### 12.4 Messagerie vocale

Pour vous connecter à votre messagerie vocale, maintenez la touche <sup>1</sup><sup>∞</sup> enfoncée.

# **13. JOURNAL D'APPELS**

Pour consulter vos enregistrements d'appels, y compris les appels **Manqués, Composés** et **Reçus**, accédez à **MENU > Journal d'appels**, ou depuis l'écran d'accueil, appuyez sur . Pour basculer entre les différents types d'enregistrements d'appels, appuyez sur la touche de navigation gauche ou droite. Les enregistrements d'appels vous permettent de passer rapidement des appels ou d'envoyer des messages à des numéros de téléphone récemment manqués, composés ou reçus.

Pour passer un appel à l'aide de vos enregistrements d'appels, suivez les étapes ci-dessous :

1. Accédez à **MENU > Journal d'appels**.

- 2. Choisissez un numéro de téléphone dans la liste.
- 3. Appuyez sur I/OK ou sur pour appeler le numéro choisi.

Pour envoyer un message à l'aide de vos enregistrements d'appels, procédez comme suit :

- 1. Accédez à **MENU > Journal d'appels**.
- 2. Choisissez un numéro de téléphone dans la liste.
- 3. Appuyez sur la **touche de sélection droite** —, sélectionnez **Envoyer un message**, puis sélectionnez **Messages**.
- 4. Saisissez votre message à l'aide du clavier ou de l'Assistant vocal.
- 5. Appuyez sur la **touche de sélection gauche** 
   pour envoyer votre message.

Pour ajouter un numéro de téléphone de vos enregistrements d'appels à votre liste de contacts, suivez les étapes ci-dessous :

- 1. Accédez à **MENU > Journal d'appels**.
- 2. Choisissez un numéro de téléphone (pas encore dans votre liste de contacts) dans la liste.
- 4. Sélectionnez **Mémoire interne** ou **Mémoire carte SIM** et saisissez les coordonnées du contact, ou sélectionnez un contact dans votre liste de contacts et apportez des modifications si nécessaire.
- 5. Appuyez sur  $\Psi/OK$  pour enregistrer les modifications.

# **14. MESSAGES**

Votre téléphone vous permet d'envoyer et de recevoir des messages texte (SMS) et multimédia (MMS) à l'aide de l'application **Messages**. Vous pouvez également envoyer et recevoir des e-mails à l'aide de l'application **E-Mail**.

#### 14.1 Envoyer un message

**Remarque :** la fonction MMS vous permet d'envoyer des vidéos, des photos, des contacts et des fichiers audio. Un SMS est automatiquement converti en MMS lorsque vous y joignez des fichiers multimédias (photos, vidéos, audio, etc.).

Pour envoyer un message, suivez les étapes ci-dessous :

- 1. Accédez à **MENU > Messages**, puis appuyez sur la **touche de sélection gauche**  $\boxdot$  pour créer un nouveau message.
- 3. Répétez l'étape 2 pour ajouter d'autres destinataires à votre message si nécessaire. Vous pouvez appuyer sur <sup>™</sup> pour supprimer des destinataires.
- 4. Appuyez sur la touche  $\checkmark$  pour accéder au champ de saisie du message.
- 5. Saisissez votre message à l'aide du clavier ou de l'Assistant vocal.
- 7. Appuyez sur la **touche de sélection gauche** 
   pour envoyer votre message.

Lorsque vous ajoutez une pièce jointe à un message, vous pouvez la sélectionner à partir de :

- Galerie : sélectionnez une image à partir de l'application **Galerie**.
- Appareil photo : ouvrez l'application Appareil photo, prenez une photo et sélectionnez-la.
- Contacts : sélectionnez un contact dans l'application Contacts.

- Enregistreur : sélectionnez un enregistrement audio dans l'application Enregistreur.
- Musique : sélectionnez un fichier de musique dans l'application Musique.
- Vidéo : sélectionnez une vidéo dans l'application Vidéo.

#### 14.2 Dicter un message

Pour dicter un message, sélectionnez le champ de saisie du message, maintenez la touche  $\Psi/OK$  enfoncée pour activer l'Assistant vocal et parlez. Vous pouvez modifier le message dicté avant de l'envoyer.

### 14.3 Gérer les messages

L'application **Messages** est conçue pour la messagerie en continu. La messagerie en continu affiche les deux parties d'une conversation (ou fil de discussion) sur un seul écran, dans l'ordre chronologique. De cette manière, elle regroupe également les messages destinés à une même personne et ceux provenant d'une même personne.

#### Afficher les messages

- Pour ouvrir et afficher tous les messages d'une conversation, accédez à l'écran d'accueil **Messages**, mettez la conversation en surbrillance, puis appuyez sur  $\P/OK$ . Le message le plus récent de la conversation s'affiche en bas de l'écran. Vous pouvez appuyer sur la touche de navigation haut ou bas pour faire défiler la conversation et afficher tous les messages.

- Pour revenir à l'écran d'accueil **Messages** depuis une conversation, appuyez sur 💽 5.

#### Répondre à un message

- Après avoir ouvert une conversation pour la consulter, la boîte **Message** au bas de l'écran est automatiquement mise en surbrillance et vous invite à saisir une réponse.
- Pour envoyer une réponse, saisissez votre message à l'aide du clavier ou de l'Assistant vocal, puis appuyez sur la **touche de sélection gauche**  $\square$  pour l'envoyer.

#### Supprimer des messages ou des conversations

- Lorsque vous affichez une conversation, vous pouvez supprimer un message en le mettant en surbrillance, en appuyant sur la **touche de sélection droite**  $\Box$ , en sélectionnant **Supprimer**, puis en appuyant à nouveau sur la **touche de sélection droite**  $\Box$ .
- Pour supprimer plusieurs messages à la fois lorsque vous affichez une conversation, mettez en surbrillance la boîte **Message** au bas de l'écran, appuyez sur la **touche de sélection droite** —, sélectionnez **Sélectionner les messages**, sélectionnez les messages que vous souhaitez supprimer dans la liste, puis appuyez deux fois sur la **touche de sélection droite** —.
- -Lorsque vous affichez une conversation, vous pouvez la supprimer en mettant en surbrillance la boîte **Message** au bas de l'écran, en appuyant sur la **touche de sélection droite**  $\Box$ , en sélectionnant **Supprimer le fil**, puis en appuyant à nouveau sur la **touche de sélection droite**  $\Box$ .
- Lorsque vous êtes sur l'écran d'accueil **Messages**, vous pouvez supprimer une conversation mise en surbrillance en appuyant sur la **touche de sélection droite** —, en sélectionnant **Supprimer le fil**, puis en appuyant sur la **touche de sélection droite** —.
- Lorsque vous êtes sur l'écran d'accueil **Messages**, vous pouvez supprimer une ou plusieurs conversations en appuyant sur la **touche de sélection droite** —, en sélectionnant **Sélectionner le fil**, en sélectionnant les conversations que vous souhaitez supprimer dans la liste, puis en appuyant deux fois sur la **touche de sélection droite** —.

#### 14.4 Modifier les paramètres de messagerie

Pour afficher et modifier les paramètres de messagerie, accédez à **MENU > Messages**, appuyez sur la **touche de sélection droite** —, puis sélectionnez **Paramètres**. Vous pouvez modifier les paramètres suivants :

| Paramètres                         | Description                                                                                                    |
|------------------------------------|----------------------------------------------------------------------------------------------------|
| Accusé de réception<br>(SMS)       | Choisissez si votre téléphone doit vous avertir lorsque votre SMS a atteint son destinataire.<br>Le choix par défaut est <b>Désactivé</b> .                                                                                                    |
| Accusé de réception<br>(MMS)       | Choisissez si votre téléphone doit vous avertir lorsque votre MMS a atteint son destinataire.<br>Le choix par défaut est <b>Désactivé</b> .                                                                                                    |
| Relève automatique<br>des messages | Sélectionnez Activé sauf enitiné rance pour télé charger automatiquement<br>l'en-tête, le corps et les pièces jointes de chaque message multimédia<br>lorsque votre téléphone n'est pas en itiné rance. Sélectionnez Activé<br>avec itiné rance pour télé charger automatiquement l'en-tête, le corps<br>et les pièces jointes de chaque message multimédia, même lorsque<br>votre téléphone est en itiné rance. Sélectionnez Désactivé pour toujours<br>télécharger uniquement l'en-tête de chaque message multimédia.<br>Le choix par défaut est Activé sauf en itiné rance. |
| Push WAP                           | Choisissez d'autoriser (d'activer) les messages push WAP.<br>Le choix par défaut est <b>Activé</b> .                                                                                                    |
| Alertes d'urgence sans<br>fil      | Affichez les alertes d'urgence sans fil (WEA), et affichez et modifiez les paramètres WEA de votre téléphone.                                                                                                    |

# 15. E-mail

Vous pouvez composer, envoyer et recevoir des e-mails à l'aide de l'application **E-Mail**. Pour ouvrir l'application **E-Mail**, accédez à **MENU > E-Mail**.

### 15.1 Configurer un compte de messagerie

Pour configurer un compte de messagerie, suivez les étapes ci-dessous :

- 1. Assurez-vous d'avoir connecté votre téléphone à Internet, puis accédez à MENU > E-Mail.
- 2. L'assistant de configuration e-mail vous guidera à travers les étapes de configuration d'un compte de messagerie sur votre téléphone. Appuyez sur la **touche de sélection droite** = pour commencer la configuration.
- 3. Saisissez votre nom et votre adresse e-mail pour le compte que vous souhaitez configurer. Appuyez sur la **touche de sélection droite**  $\boxdot$  pour continuer.
- 4. Lorsque l'écran suivant apparaît, suivez les instructions à l'écran pour choisir votre compte, autoriser l'accès à votre compte, saisir votre mot de passe, accepter le contrat de service, etc. Les mesures que vous devez prendre peuvent varier selon les fournisseurs de services. Appuyez sur la touche de sélection droite = pour terminer la configuration.
- 5. Pour ajouter un autre compte de messagerie, appuyez sur la **touche de sélection droite** ⊟, sélectionnez **Paramètres**, appuyez sur la **touche de sélection gauche** ⊟, puis suivez les étapes 3 et 4 ci-dessus.

**Remarque :** Si votre fournisseur de services de messagerie ne permet pas une configuration rapide de l'e-mail sur votre téléphone, vous serez invité à saisir manuellement les renseignements de configuration (type de compte, nom d'hôte, numéro de port, etc.) après l'étape 3 ci-dessus. Vous pouvez également appuyer sur la **touche de sélection gauche**  $\Box$  à l'étape 3 ci-dessus pour accéder à l'écran de configuration avancée et saisir les informations de configuration d'un compte de messagerie.

### 15.2 Rédiger et envoyer des e-mails

Pour rédiger et envoyer un e-mail, suivez les étapes ci-dessous :

1. À partir de la boîte de réception d'un compte de messagerie, appuyez sur la **touche de sélection gauche**  $\square$  pour composer un nouvel e-mail.

- 3. Pour ajouter un champ CC/BCC ou ajouter une pièce jointe à l'e-mail, mettez en surbrillance le champ **Objet** ou **Message**, appuyez sur la **touche de sélection droite** ⊡, puis sélectionnez **Ajouter cc/Ajouter bcc/Ajouter une pièce jointe** dans la liste des options.
- 4. Saisissez l'objet et le message de l'e-mail.
- 5. Appuyez sur la **touche de sélection gauche** 
  pour envoyer l'e-mail immédiatement. Pour envoyer l'e-mail à un autre moment, appuyez sur la **touche de sélection droite** 
  et sélectionnez **Enregistrer comme brouillon**.

# 16. WhatsApp

**WhatsApp** est un service de messagerie multiplate-forme et de voix sur IP (VoIP). L'application vous permet d'envoyer et de recevoir en toute sécurité des messages texte, des appels vocaux, des images et autres fichiers multimédias, des documents, etc. Vous avez besoin d'une carte SIM valide pour activer WhatsApp. Pour utiliser WhatsApp, une connexion de données mobiles ou Wi-Fi est nécessaire.

Pour ouvrir **WhatsApp**, appuyez sur la touche de navigation gauche depuis l'écran d'accueil, appuyez sur la touche de navigation haut pour sélectionner WhatsApp, puis appuyez sur  $\Phi/OK$ .

# 16.1 Configuration de WhatsApp

Pour configurer WhatsApp sur votre téléphone, suivez les étapes ci-dessous :

- 1. Assurez-vous d'avoir connecté votre téléphone à Internet et ouvrez WhatsApp.
- 2. (Étape facultative) Appuyez sur la touche de sélection gauche ⇒ pour sélectionner Conditions et politique. Votre téléphone ouvrira alors le navigateur Web et affichera la page Informations légales de WhatsApp. Vous pouvez lire les conditions de service et la politique de confidentialité sur cette page. Lorsque vous avez terminé, appuyez longuement sur , pour fermer le navigateur Web, puis rouvrez manuellement WhatsApp.
- 3. Appuyez sur la **touche de sélection droite** 
  pour accepter les conditions de service et la politique de confidentialité et continuer.
- 4. Assurez-vous que votre pays est affiché au-dessus de la case Numéro de téléphone et saisissez votre numéro de téléphone. Si un autre pays que le vôtre est affiché, appuyez sur la touche de navigation haut pour mettre le pays en surbrillance, appuyez sur <sup>●/OK</sup>, recherchez et mettez en surbrillance votre pays, appuyez sur <sup>●/OK</sup>, puis saisissez votre numéro de téléphone.
- 6. Saisissez le code de vérification à 6 chiffres que vous avez reçu et appuyez sur la touche de sélection droite pm pour continuer. Si vous n'avez pas reçu le code, vous pouvez sélectionner Renvoyer le SMS ou Appelez-moi pour que le système automatisé vous appelle et vous donne le code. Remarque : Cette étape peut se terminer automatiquement, auquel cas vous pouvez passer à l'étape suivante.
- 7. Saisissez votre nom et appuyez sur ♥/OK pour terminer la configuration. La limite du nom est de 25 caractères. Vous pouvez appuyer sur la **touche de sélection droite** pour ajouter des emojis à votre nom.

Une fois que vous aurez configuré WhatsApp sur votre téléphone, vous resterez connecté pour toute utilisation ultérieure.

#### **Remarques :**

- WhatsApp ne peut être utilisé qu'avec un seul numéro de téléphone sur un seul appareil à la fois. Une fois que vous avez réussi à enregistrer votre numéro de téléphone sur WhatsApp, toute personne susceptible d'utiliser votre compte est automatiquement déconnectée et votre compte est protégé.
- Pour plus de conseils sur l'utilisation WhatsApp, consultez https://faq.whatsapp.com/kaios.

# 16.2 Ajouter des contacts

Avant de pouvoir envoyer des messages ou passer des appels vocaux avec WhatsApp, vous devez ajouter un contact. Notez que vous ne pouvez ajouter que les contacts qui ont déjà enregistré leur numéro de téléphone sur WhatsApp.

Pour ajouter un contact lorsqu'aucun contact n'apparaît dans l'onglet **Discussions** de l'écran d'accueil de WhatsApp, suivez les étapes ci-dessous :

- 1. Depuis l'onglet **Discussions** de l'écran d'accueil de WhatsApp, appuyez sur  $\Psi/OK$ .
- 2. Sélectionnez Mémoire du téléphone ou Mémoire SIM.
- 3. Saisissez le nom et le numéro de téléphone du nouveau contact, et appuyez sur . Por pour enregistrer le contact.
- 4. Le nouveau contact devrait apparaître automatiquement dans l'onglet **Discussions**. Si le nouveau contact n'apparaît pas, accédez à **Nouvelle discussion > Options > Recharger les contacts**.

Pour ajouter un contact lorsqu'il y a déjà des contacts dans l'onglet **Discussions** de l'écran d'accueil de WhatsApp, suivez les étapes ci-dessous :

- 1. Depuis l'onglet **Discussions** de l'écran d'accueil de WhatsApp, appuyez sur la **touche de sélection** gauche , puis appuyez sur la **touche de sélection droite** et sélectionnez **Ajouter un nouveau contact**.
- 2. Sélectionnez Mémoire du téléphone ou Mémoire SIM.
- 3. Saisissez le nom et le numéro de téléphone du nouveau contact, et appuyez sur . pour enregistrer le contact.
- 4. Le nouveau contact devrait apparaître automatiquement dans l'onglet **Discussions**. Si le nouveau contact n'apparaît pas, accédez à **Nouvelle discussion > Options > Recharger les contacts**.

# 16.3 Démarrer une discussion

Une fois que vous avez commencé une discussion, vous pouvez envoyer des messages texte, des messages vocaux ou d'autres types de contenu.

Pour démarrer une discussion, suivez les étapes ci-dessous :

- 2. Appuyez sur la touche de navigation bas ou haut pour mettre en surbrillance un contact avec lequel vous souhaitez discuter, puis appuyez sur ♥/OK.
- 3. Saisissez un message dans la boîte **Message** à l'aide du clavier ou de l'Assistant vocal.
- 4. Appuyez sur <sup>()</sup>/<sup>OK</sup> pour envoyer le message et commencer la conversation avec le contact sélectionné.

Pour envoyer un message vocal, suivez les étapes ci-dessous :

- 1. Commencez une conversation ou ouvrez une conversation individuelle ou de groupe.
- 2. Assurez-vous que la boîte **Message** est sélectionnée.
- 3. Appuyez deux fois sur Ø/ok et commencez à parler pour enregistrer votre message vocal.
- 4. Appuyez sur la **touche de sélection droite**  $\square$  pour arrêter l'enregistrement.
- 5. Vous pouvez alors :
  - Appuyer sur la **touche de sélection gauche**  $\square$  pour écouter le message vocal.
  - Appuyer sur 

    Appuyer sur 
    Icor pour envoyer le message vocal.
  - Appuyer sur la **touche de sélection droite** pour supprimer le message vocal.

**Conseil :** Pour envoyer d'autres types de contenu tels qu'un emoji, une photo, une vidéo ou un contact, après l'étape 2 ci-dessus, appuyez sur la **touche de sélection gauche**  $\square$  et sélectionnez le contenu souhaité.

### 16.4 Passer un appel vocal

L'appel vocal vous permet d'appeler gratuitement vos contacts avec WhatsApp, même s'ils sont à l'étranger. L'appel vocal utilise la connexion Internet de votre téléphone plutôt que les minutes de votre forfait mobile. Des frais de données peuvent s'appliquer.

Vous pouvez passer un appel vocal en utilisant l'une des méthodes suivantes :

#### Passer un appel à partir de l'onglet Discussions

- 1. Depuis l'onglet **Discussions** de l'écran d'accueil de WhatsApp, mettez en surbrillance le contact que vous souhaitez appeler et appuyez sur 9/0K.
- 2. Appuyez sur la **touche de sélection droite** —, puis sélectionnez **Appeler**.

#### Passer un appel depuis l'onglet Conversations

- 1. Depuis l'onglet **Conversations** de l'écran d'accueil de WhatsApp, appuyez sur la **touche de sélection gauche**  $\square$ .
- 2. Mettez en surbrillance le contact que vous souhaitez appeler, puis appuyez sur .

#### Répondre à un appel

- Si vous recevez un appel vocal WhatsApp entrant, vous pouvez :
- 1. Appuyer sur la **touche de sélection gauche**  $\square$  pour répondre à l'appel.
- 2. Appuyer sur la **touche de sélection droite**  $\square$  pour refuser l'appel.

# 17. Facebook

Vous pouvez utiliser **Facebook** pour communiquer avec votre famille, vos amis et d'autres personnes dans le monde entier. Vous devez connecter votre téléphone à Internet pour utiliser Facebook sur votre téléphone.

Pour ouvrir **Facebook**, appuyez sur la touche de navigation gauche depuis l'écran d'accueil, appuyez sur la touche de navigation haut pour sélectionner Facebook, puis appuyez sur  $\Psi^{OK}$ . Vous pouvez modifier la langue d'affichage en plaçant le curseur sur la langue de votre choix et en appuyant sur  $\Psi^{OK}$ .

# 17.1 Créer un compte Facebook

Si vous n'avez pas de compte Facebook, vous pouvez suivre les étapes ci-dessous pour créer un compte avec votre téléphone :

- 2. Appuyez sur la touche de navigation pour placer le curseur sur la case **Prénom**, puis appuyez sur <sup>●</sup>/<sup>OK</sup>. Saisissez votre prénom. Appuyez sur la **touche de sélection droite** = pour continuer.
- 3. Appuyez sur la touche de navigation pour placer le curseur sur la case **Nom**, puis appuyez sur ♥/OK. Saisissez votre nom de famille. Appuyez deux fois sur la **touche de sélection droite** = pour continuer.
- Appuyez sur la touche de navigation pour placer le curseur sur la case Anniversaire, puis appuyez sur ♥/OK. Appuyez sur les touches de navigation pour sélectionner votre anniversaire, puis appuyez sur ♥/OK. Appuyez sur la touche de sélection droite = pour continuer.
- 6. Appuyez sur la touche de navigation pour placer le curseur sur votre sexe, puis appuyez sur  $\Psi/OK$ .

- Pour choisir de laisser votre téléphone se souvenir du mot de passe de votre compte, appuyez sur la touche de navigation pour placer le curseur sur le bouton Pas maintenant ou OK, puis appuyez sur <sup>I</sup>/OK.
- 10.Appuyez sur la touche de navigation pour placer le curseur sur la case sous « **Saisir le code à 5 chiffres** », puis appuyez sur ♥/OK. Saisissez le code de vérification que vous avez reçu. Appuyez sur la touche de sélection droite = pour continuer.
- 11. Appuyez sur la touche de navigation pour placer le curseur sur le bouton OK, puis appuyez sur  $\Psi^{OK}$  pour terminer la création de votre compte.

**Conseil :** il est plus simple de créer d'abord un compte Facebook sur un ordinateur, puis de se connecter sur votre téléphone.

# 17.2 Connexion à un compte Facebook

Si vous disposez déjà d'un compte Facebook, vous pouvez suivre les étapes ci-dessous pour vous connecter à votre compte avec votre téléphone :

- 1. Sur l'écran d'accueil de Facebook, appuyez sur la touche de navigation pour placer le curseur sur le bouton **Connexion**, puis appuyez sur ♥/OK.
- 3. Appuyez sur la touche de navigation pour placer le curseur sur la boîte **Mot de passe**, puis appuyez sur  $\P/OK$ . Saisissez le mot de passe de votre compte. Appuyez sur la **touche de sélection droite** pour continuer.
- 4. Appuyez sur la touche de navigation pour placer le curseur sur le bouton **Connexion**, puis appuyez sur ♥/OK.

# 18. Connexion Wi-Fi

Le Wi-Fi fournit un accès Internet sans fil sur des distances allant jusqu'à 100 mètres. Pour utiliser le Wi-Fi de votre téléphone, vous devez avoir accès à un point d'accès sans fil ou « hot spot ». La disponibilité et la portée du signal Wi-Fi dépendent d'un certain nombre de facteurs, notamment des obstructions et des interférences provenant d'autres sources de signaux radioélectriques.

Pour vous connecter à un réseau Wi-Fi, suivez les étapes ci-dessous :

- 1. Accédez à MENU > Paramètres > Réseau et connectivité > Wi-Fi.
- 2. Sélectionnez **Activé** pour activer le Wi-Fi. Lorsque le Wi-Fi est activé, vous pouvez voir les noms et les paramètres de sécurité des réseaux Wi-Fi à portée dans **Réseaux disponibles**.
- 3. Choisissez Réseaux disponibles, sélectionnez le réseau Wi-Fi auquel vous souhaitez vous connecter, saisissez le mot de passe (s'il ne s'agit pas d'un réseau ouvert), puis appuyez sur la touche de sélection droite pour vous connecter. Une fois que votre téléphone sera connecté au réseau Wi-Fi, vous verrez l'icône random dans la barre d'état.

Pour activer ou désactiver rapidement le Wi-Fi, sélectionnez 🛜 dans les paramètres rapides.

#### **Remarques :**

 la prochaine fois que votre téléphone se connectera à un réseau Wi-Fi sécurisé auquel vous avez accédé précédemment, vous ne serez pas invité à saisir de nouveau le mot de passe, à moins que vous ne réinitialisiez les paramètres d'usine de votre téléphone ou que vous ne demandiez à votre téléphone d'oublier le réseau.

- Le mot de passe d'un routeur LAN sans fil domestique peut être imprimé sur une étiquette du routeur (WEP, WPA, KEY, etc.). Contactez le fabricant du routeur ou consultez le manuel d'utilisation du routeur si vous ne trouvez pas le mot de passe. Pour le mot de passe d'un réseau sans fil public, vérifiez auprès du fournisseur de services.
- Pour réduire le risque de fuite de données personnelles depuis un appareil mobile, ne vous connectez pas à des réseaux Wi-Fi non fiables. Seuls les réseaux connus ou de confiance doivent être utilisés. N'accédez pas à des données personnelles ou sensibles sur des réseaux Wi-Fi publics.

# **19. Horloge**

#### Régler une alarme

Vous pouvez régler plusieurs alarmes à l'aide de l'application **Horloge** de votre téléphone. Pour régler une alarme, suivez les étapes ci-dessous :

- 1. Accédez à **MENU > Horloge > Alarme**, ou appuyez sur la touche de navigation haut à partir de l'écran d'accueil et sélectionnez **Horloge > Alarme**.
- 2. Appuyez sur la **touche de sélection gauche** pour créer une nouvelle alarme.
- 3. Réglez les options de l'alarme, notamment l'heure, le modèle de répétition, la tonalité (son) et le nom de l'alarme.

Remarque : L'alarme ne fonctionnera pas si votre téléphone est éteint.

#### Activer et désactiver une alarme

Après avoir réglé une alarme, celle-ci est automatiquement activée et l'icône S apparaît dans la barre d'état. Pour activer ou désactiver une alarme existante, mettez-la en surbrillance à l'aide des touches de navigation haut et bas, puis appuyez sur .

**Conseil :** Si l'alarme est réglée pour être répétée, cela permet d'activer ou de désactiver toutes les répétitions.

#### Répétition ou arrêt d'une alarme

À l'heure programmée de l'alarme, votre téléphone émet une alarme et/ou une vibration.

Lorsque l'alarme retentit ou vibre, appuyez sur la **touche de sélection gauche**  $\square$  pour la désactiver temporairement ou sur la **touche de sélection droite**  $\square$  pour l'arrêter.

**Conseil :** Pour afficher ou modifier le délai de répétition de toutes les alarmes, sélectionnez **MENU > Horloge > Alarme > Paramètres > Reporter**.

# 20. MÉDIAS

# 20.1 Caméra et vidéo

Vous pouvez utiliser l'application **Appareil photo** pour prendre et partager des photos et des vidéos. Votre téléphone est équipé d'une caméra arrière de 3 mégapixels et d'une caméra avant de 2 mégapixels qui vous permettent de prendre des photos et des vidéos nettes.

Pour ouvrir l'application Appareil photo, utilisez l'une des méthodes suivantes :

- Appuyez sur la touche Appareil photo depuis l'écran d'accueil.

- Accédez à MENU > Appareil photo.

#### Conseils :

 Appuyez sur la touche de navigation gauche ou droite pour basculer entre le mode photo et le mode vidéo.

Appuyez sur la touche de navigation haut ou bas pour effectuer un zoom avant ou un zoom arrière.
 Pour prendre une photo, appuyez sur ♥/OK. Pour démarrer ou arrêter l'enregistrement vidéo, appuyez sur ♥/OK.

- Appuyez sur la **touche de sélection droite**  $\square$  pour afficher ou modifier les options.

 Chaque photo ou vidéo que vous créez avec l'appareil photo est automatiquement enregistrée dans l'application Galerie ou Vidéo de votre téléphone.

#### Options de l'appareil photo

Pour afficher et modifier les options de l'appareil photo, accédez à **MENU > Appareil photo**, puis appuyez sur la **touche de sélection droite**  $\square$ .

Les options suivantes sont disponibles.

Remarque : Certaines options ne sont disponibles qu'en mode photo et d'autres en mode vidéo.

| Option                     | Description                                                                                                    |
|----------------------------|----------------------------------------------------------------------------------------------------|
| Choix de la caméra         | Choisissez d'activer la caméra <b>Arrière</b> ou la caméra <b>Avant</b> .<br>Le choix par défaut est <b>Arrière</b> .                                                                                                    |
| Résolution de la<br>caméra | Choisissez d'utiliser une résolution <b>faible, standard</b> ou <b>élevée</b> lorsque vous prenez des photos.<br>Le choix par défaut est <b>élevée</b> .                                                                                                    |
| Résolution vidéo           | Choisissez d'utiliser une résolution <b>faible</b> , <b>standard</b> ou <b>élevée</b> lorsque<br>vous filmez des vidéos.<br>Le choix par défaut est <b>élevée</b> .                                                                                                    |
| Minuterie automatique      | Réglez la caméra pour qu'elle prenne chaque photo immédiatement ( <b>Désactivé</b> ), ou après <b>3 secondes/5 secondes/10 secondes</b> . Le choix par défaut est <b>Désactivé</b> .                                                                                                 |
| Grille                     | Choisissez d'afficher ( <b>Activé</b> ) ou de masquer ( <b>Désactivé</b> ) la grille sur l'écran principal lorsque vous prenez une photo. La grille divise l'écran principal en 9 parties pour vous aider à prendre de meilleures photos. Le choix par défaut est <b>Désactivé</b> . |
| Galerie                    | Sélectionnez Accéder à la galerie pour afficher les photos prises avec la caméra.                                                                                                    |
| Mode vidéo                 | Sélectionnez Aller à la vidéo pour afficher les vidéos enregistrées avec la caméra.                                                                                                    |
| Modes                      | Basculez entre le Mode photo et le Mode vidéo.                                                                                                    |

### 20.2 Galerie

À l'aide de l'application **Galerie,** vous pouvez afficher les photos que vous avez prises avec la caméra de votre téléphone, ou téléchargées ou copiées sur votre carte microSD ou la mémoire de votre téléphone.

Pour les photos de la **Galerie**, vous pouvez effectuer des modifications de base telles que la rotation et le recadrage. Vous pouvez aussi facilement définir une photo comme fond d'écran de votre téléphone ou comme photo d'un de vos contacts et partager des photos avec vos contacts.

Pour ouvrir l'application **Galerie**, allez dans **MENU > Galerie**. Lorsque l'application s'ouvre, elle répertorie toutes les photos enregistrées sur votre carte microSD et dans la mémoire de votre téléphone.

Lorsque vous consultez la liste des photos, vous pouvez effectuer les opérations suivantes :

- Pour sélectionner/mettre en surbrillance une photo, appuyez sur l'une des quatre touches de navigation.

- Pour afficher les options disponibles pour la photo en surbrillance et la liste des photos, appuyez sur la touche de sélection droite 

   Les options disponibles sont les suivantes : Supprimer, Modifier, Ajouter aux/Supprimer des favoris, Partager, Sélectionner multiple, Informations sur le fichier, et Trier et grouper (par ex. par date et heure).

# 20.3 Mode vidéo

À l'aide de l'application **Vidéo**, vous pouvez afficher les vidéos que vous avez enregistrées avec la caméra de votre téléphone, ou téléchargées ou copiées sur votre carte microSD ou la mémoire de votre téléphone. L'application vous permet également d'ouvrir la caméra en mode vidéo.

Pour ouvrir l'application Vidéo, accédez à MENU > Vidéo. Lorsque l'application s'ouvre, elle répertorie toutes les vidéos enregistrées sur votre carte microSD et dans la mémoire de votre téléphone.

Lorsque vous consultez la liste des vidéos, vous pouvez effectuer les opérations suivantes :

- Pour sélectionner/mettre en surbrillance une vidéo, appuyez sur la touche de navigation bas ou haut.
- Pour afficher les options disponibles pour la vidéo en surbrillance et la liste des vidéos, appuyez sur la touche de sélection droite 
  . Les options disponibles sont les suivantes : Partager, Informations sur le fichier, Supprimer et Sélectionner multiple.
- Pour lire la vidéo en surbrillance, appuyez sur ♥/OK. Pendant la lecture de la vidéo, vous pouvez appuyer sur ♥/OK pour mettre en pause ou reprendre la lecture de la vidéo. Vous pouvez également appuyer sur la touche de sélection gauche = pour ouvrir ou sortir du mode plein écran. Pour afficher toutes les options disponibles pour la vidéo, appuyez sur la touche de sélection droite =.
- Pour ouvrir la caméra afin d'enregistrer une vidéo, appuyez sur la **touche de sélection gauche** ⊟, puis appuyez sur <sup>●</sup>/<sup>OK</sup> pour démarrer ou arrêter l'enregistrement.

### 20.4 Musique

Vous pouvez utiliser l'application **Musique** pour écouter de la musique et d'autres types de fichiers audio stockés dans votre téléphone. Les formats de fichiers audio pris en charge sont les suivants : mp3, wma, wav et mod. Vous pouvez transférer des fichiers audio sur le téléphone à partir d'un autre appareil (par exemple, un PC) via le câble micro-USB fourni.

Pour ouvrir l'application **Musique**, accédez à **MENU > Musique**.

- L'écran d'accueil de l'application **Musique** contient 4 onglets (également appelés collectivement bibliothèque) : Liste de lecture, Artistes, Albums et Chansons.
- Pour faire défiler les 4 onglets, appuyez sur la touche de navigation droite ou gauche.
- Les trois derniers onglets (Artistes, Albums et Chansons) vous permettent de rechercher des fichiers audio en saisissant un mot clé dans la barre de recherche située en haut.
- L'onglet Chansons répertorie tous vos fichiers audio dans l'ordre croissant des noms de fichiers.

Pour lire un fichier audio, suivez les étapes ci-dessous :

- 1. Accédez à **MENU > Musique**.
- 2. Recherchez et mettez en surbrillance un fichier audio dans l'onglet Liste de lecture, Artistes, Albums ou Chansons.
- Appuyez sur ♥/OK pour lire le fichier audio mis en surbrillance. Le lecteur audio commencera à lire le fichier audio. L'écran principal affichera le nom du fichier audio ou le nom du fichier, l'artiste et l'album. Il affichera également la progression de la lecture sur la barre de progression.

Lorsqu'un fichier audio est en cours de lecture, vous pouvez effectuer les opérations suivantes dans l'application **Musique** :

- Appuyez sur I/OK pour mettre en pause ou reprendre la lecture du fichier audio.
- -Appuyez sur la **touche de sélection gauche**  $\square$  pour afficher la bibliothèque. Pour revenir au lecteur audio, appuyez de nouveau sur cette touche.

#### **Remarques :**

- Si vous appuyez sur <sup>•</sup> pour minimiser l'application **Musique** pendant qu'un fichier audio est en cours de lecture, votre téléphone continuera à lire le fichier audio en arrière-plan. Pour arrêter la lecture, vous devez mettre manuellement le fichier audio en pause dans l'application.
- Le lecteur audio de l'application **Musique** affichera le dernier fichier audio lu lorsque vous rouvrirez l'application ultérieurement.

### 20.5 Radio FM

Vous pouvez utiliser l'application **Radio FM** pour écouter la radio. La radio FM a une plage de fréquences de 87,5 à 108,0 MHz. Vous pouvez écouter la radio avec ou sans écouteurs ou casque. Pour ouvrir l'application **Radio FM**, accédez à **MENU > Radio**.

#### **Remarques :**

- Si vous appuyez sur <sup>10</sup>, pour minimiser l'application **Radio FM** alors que la radio FM est allumée, celle-ci restera allumée en arrière-plan. Pour éteindre la radio FM, vous devez sélectionner **Désactiver** dans l'application.
- L'application **Radio FM** affichera la dernière station de radio que vous avez écoutée lorsque vous rouvrirez l'application ultérieurement.

### 20.6 Mes fichiers

Vous pouvez utiliser l'application **Mes fichiers** pour accéder à tous vos fichiers audio, musique, photos, vidéos, téléchargements et autres fichiers stockés dans la mémoire du téléphone et sur la carte microSD.

- Pour ouvrir l'application **Mes fichiers**, accédez à **MENU > Mes fichiers**.
- Vous pouvez ouvrir, supprimer, déplacer, copier, renommer, rechercher, afficher les détails des fichiers et les partager.
- De même, vous pouvez ouvrir, supprimer, déplacer, copier, renommer, rechercher et afficher les détails des dossiers.

Pour partager un fichier dans le Mes fichiers, suivez les étapes ci-dessous :

- 1. Accédez à **MENU > Mes fichiers**.
- 2. Sélectionnez et ouvrez **Interne** si le fichier se trouve dans la mémoire du téléphone, ou **Carte SD** s'il se trouve sur la carte microSD.
- 3. Sélectionnez et ouvrez le dossier, par exemple, Photos, qui contient le fichier.
- 4. Mettez en surbrillance le fichier que vous souhaitez partager. Pour ouvrir le fichier, appuyez sur ♥/OK. Pour fermer le fichier, appuyez sur ☉.
- 5. Appuyez sur la **touche de sélection droite** 
  i et sélectionnez **Partager** (dernier élément) dans la liste des options.
- 6. Choisissez de partager le fichier via Bluetooth, Messages, E-mail, WhatsApp ou Facebook.
- 7. L'application que vous avez choisie à l'étape précédente démarrera et vous permettra de partager le fichier. Disons que vous avez choisi Messages. Le fichier sera joint à un brouillon de message multimédia, et vous pourrez ajouter un destinataire et d'autres contenus avant d'envoyer le message.

**Conseils :** après avoir ouvert **Interne**, **Carte SD** ou un dossier, vous pouvez rechercher les fichiers que vous voulez en appuyant sur la **touche de sélection droite**  $\square$ , en sélectionnant **Rechercher**, en saisissant un mot-clé, puis en appuyant à nouveau sur la **touche de sélection droite**  $\square$ . Le mot-clé peut faire partie du nom du fichier ou de son extension.

# **21. NAVIGUER SUR LE WEB**

Le navigateur Web de votre téléphone vous donne un accès complet aux sites Web mobiles et traditionnels lors de vos déplacements, en utilisant une connexion de données mobiles ou Wi-Fi.

Pour visiter un site Web :

- 1. Ouvrez le navigateur Web en accédant à **MENU > Navigateur**.
- 2. Sélectionnez **Rechercher sur Internet** (élément 1) dans la liste.
- 3. Saisissez l'adresse du site Web à l'aide du clavier.
- 4. Sélectionnez OK.
- 5. Utilisez les touches de navigation pour déplacer le curseur de la souris sur la page Web.
- 6. Lorsque vous visionnez une page Web, vous pouvez appuyer sur la touche de sélection droite
   □ pour afficher les options disponibles ou sur la touche de sélection gauche □ pour revenir à l'écran d'accueil du navigateur Web.

Pour quitter le navigateur Web pendant que vous visionnez une page Web, appuyez sur la **touche de sélection droite**  $\square$  et sélectionnez **Quitter le navigateur**, ou appuyez longuement sur  $\textcircled{O}_{\rightarrow}$ . Pour réduire le navigateur Web pendant la consultation d'une page Web, appuyez sur  $\textcircled{O}_{\rightarrow}$  une ou plusieurs fois. Le navigateur Web vous montrera la dernière page Web consultée lorsque vous rouvrirez l'application ultérieurement.

# 22. AGENDA

Vous pouvez utiliser l'application **Agenda** pour afficher le calendrier, et créer et gérer des événements, des réunions et des rendez-vous. Le calendrier vous aide à organiser votre temps et vous rappelle les événements importants. Vous pouvez configurer le calendrier de votre téléphone pour qu'il reste synchronisé avec votre calendrier Google, votre calendrier Exchange ActiveSync ou votre calendrier CalDav. **Remarque :** les rappels du calendrier ne fonctionnent pas si votre téléphone est éteint.

# 22.1 Conseils généraux

- Pour ouvrir l'application **Agenda**, sélectionnez **MENU > Agenda** (si vous ouvrez l'application pour la première fois, vous devez également appuyer sur  $\Psi$ /OK).
- Par défaut, votre téléphone affiche le calendrier en Vue par mois avec la date actuelle (Aujourd'hui) mise en surbrillance. Le numéro du jour de la date actuelle est toujours entouré d'une case dans la Vue par mois ou mis en surbrillance dans la Affichage semaine.
- Appuyez sur l'une des 4 touches de navigation pour mettre en surbrillance une date du calendrier dans la **Vue par mois**. Appuyez sur la touche de navigation droite ou gauche pour mettre en surbrillance une date, et sur la touche de navigation haut ou bas pour mettre en surbrillance une heure de la date dans **Affichage semaine** ou **Vue par jour**.
- S'il y a des événements pour la date surlignée, dans la **Vue par mois**, un point apparaît sous le numéro du jour de cette date et le nombre total d'événements apparaît au bas du calendrier.

#### **Opérations du calendrier**

- Modifier la vue du calendrier : Depuis le calendrier, appuyez sur la touche de sélection droite,

   puis sélectionnez Affichage semaine, Vue par jour ou Vue par mois.
- Afficher le calendrier pour une date particulière : Depuis le calendrier, appuyez sur la touche de sélection droite ⊡, sélectionnez Aller à la date, appuyez sur les touches de navigation pour sélectionner le mois, le jour et l'année de la date, puis appuyez sur ♥/OK.

# 22.2 Ajouter un événement au calendrier

Pour ajouter un événement au calendrier, suivez les étapes ci-dessous :

- 1. Accédez à MENU > Calendrier.
- 2. Appuyez sur la touche de sélection gauche 🖂 pour ouvrir la page Ajouter un événement.
- 3. Saisissez les détails de l'événement, y compris le titre, le lieu, s'il s'agit d'un événement sur toute la journée, la date de début, la date de fin, l'heure de début, l'heure de fin, le modèle de répétition, le délai avant de recevoir le rappel et les notes. La date de début et la date de fin par défaut sont la date actuellement sélectionnée.

# 22.3 Afficher et modifier un événement du calendrier

Pour afficher et modifier les événements du calendrier, suivez les étapes ci-dessous :

- 1. Accédez à **MENU > Calendrier**.
- 2. Dans la Vue par mois, mettez en surbrillance la date à laquelle l'événement se déroule, puis appuyez sur ♥/OK et mettez en surbrillance un événement de la liste s'il y a plus d'un événement pour cette date. Dans la Affichage semaine ou la Vue par jour, mettez en surbrillance la date et l'heure à laquelle l'événement se déroule, puis appuyez sur ♥/OK et mettez en surbrillance un événement de la liste s'il y a plus d'un événement pour cette heure.
- 3. Appuyez sur **I**/OK pour afficher les détails de l'événement.
- 5. Pendant la visualisation des détails de l'événement, appuyez sur o, pour quitter et revenir à la vue précédente.

# 22.4 Modifier les paramètres du calendrier

Pour afficher et modifier les paramètres du calendrier, accédez à **MENU > Agenda**, appuyez sur la **touche de sélection droite**, puis sélectionnez **Paramètres**. Vous pouvez modifier les paramètres suivants :

| Paramètres                                  | Description                                                                                                    |  |  |  |  |
|---------------------------------------------|----------------------------------------------------------------------------------------------------|--|--|--|--|
| Comptes                                     | <ul> <li>Ajoutez votre compte Google ou Exchange ActiveSync pour synchroniser vos e-mails, contacts, calendriers, rappels et notes avec votre téléphone.</li> <li>Avant d'ajouter un compte, assurez-vous que vous avez créé le compte et connecté votre téléphone à Internet.</li> <li>Après avoir choisi Google, ActiveSync ou CalDav, suivez les instructions à l'écran pour terminer l'ajout de votre compte.</li> </ul> |  |  |  |  |
| Fréquence de mise à<br>jour                 | Choisissez de synchroniser votre calendrier <b>Toutes les 15 minutes,</b><br><b>Toutes les 30 minutes</b> ou <b>Manuellement</b> .<br>Le choix par défaut est <b>Toutes les 15 minutes</b> .                                                                                                    |  |  |  |  |
| Rappel d'événement                          | Choisissez si vous souhaitez être rappelé par votre téléphone et combien<br>de temps à l'avance vous souhaitez être rappelé avant la tenue de chaque<br>événement.<br>Le choix par défaut est <b>5 minutes avant</b> .                                                                                                    |  |  |  |  |
| Rappel d'événement<br>sur toute une journée | Choisissez si vous souhaitez être rappelé par votre téléphone et combien<br>de temps à l'avance vous souhaitez être rappelé avant chaque événement<br>se déroulant sur toute une journée.<br>Le choix par défaut est <b>Le jour de l'événement (9 h)</b> .                                                                                                    |  |  |  |  |

# 23. STORE

Vous pouvez parcourir, rechercher, installer et désinstaller toutes sortes d'applications (jeux, cartes, livres, etc.) pour KaiOS avec l'application **Store**. Bien que certaines des applications les plus utilisées, comme Facebook et YouTube, soient préinstallées sur votre téléphone, d'autres applications doivent être téléchargées. Beaucoup de ces applications sont gratuites (elles peuvent contenir de la publicité), d'autres sont payantes.

### 23.1 Conseils généraux

Pour ouvrir l'application **Store**, assurez-vous que votre téléphone est connecté à Internet et accédez à **MENU > Store**. Si vous ouvrez l'application pour la première fois, votre téléphone la téléchargera et l'installera avant de l'ouvrir pour vous.

- Sur l'écran d'accueil de l'application, utilisez les touches de navigation pour passer d'une catégorie à l'autre et faire défiler les applications disponibles.
- Pour afficher les détails d'une application en surbrillance, appuyez sur  $\P/OK$ . Sur la page de détails d'une application, appuyez sur les touches de navigation pour faire défiler la page et mettre en surbrillance différents éléments, tels que le bouton **Lire la suite** ou une capture d'écran, puis appuyez sur  $\P/OK$  pour activer un bouton en surbrillance ou ouvrir une capture d'écran en surbrillance en mode plein écran.
- Pour voir les options (par exemple **Paramètres et compte** et **Historique des téléchargements**) disponibles dans l'application **Store**, appuyez sur la **touche de sélection droite**  $\square$  depuis l'écran d'accueil de l'application.

# 23.2 Rechercher une application

Pour rechercher une application, suivez les étapes ci-dessous :

- 1. Accédez à **MENU > Store**.
- 2. Appuyez sur la **touche de sélection gauche**  $\square$ .
- 3. Saisissez un mot clé dans la barre de recherche en haut de l'écran.
- 4. Appuyez sur ♥/OK pour lancer la recherche. S'il y a des applications qui correspondent au mot-clé, elles seront listées sous la barre de recherche.
- 5. Appuyez sur la touche de navigation bas ou haut pour mettre en surbrillance une application dans la liste, puis appuyez sur I/OK pour afficher ses détails.
- 6. Pour lancer une nouvelle recherche, appuyez sur <sup>®</sup>, pour revenir à la page des résultats de recherche, appuyez sur la touche de navigation haut pour mettre en surbrillance la barre de recherche, modifiez votre mot-clé et suivez les mêmes instructions que ci-dessus.

**Conseil :** Pour naviguer et rechercher plus facilement des applications pour KaiOS, visitez <u>https://www.kaiostech.com/store</u> avec un ordinateur.

### 23.3 Installer une application

Pour installer une application, suivez les étapes ci-dessous :

- 1. Accédez à **MENU > Store**.
- 2. Mettez en surbrillance l'application que vous souhaitez installer et appuyez sur  $\P/OK$  pour afficher les détails de l'application.
- 3. Mettez en surbrillance le bouton **Obtenir** en haut de l'écran s'il ne l'est pas déjà (**OBTENIR** apparaît en bas au centre de l'écran lorsqu'il est en surbrillance).
- 4. Appuyez sur ♥/OK pour commencer le téléchargement et installer l'application. Pour arrêter le téléchargement et l'installation de l'application, appuyez sur ♥/OK.
- 5. Une fois l'application installée, mettez en surbrillance le bouton OUVRIR en haut de l'écran s'il ne l'est pas déjà (OUVRIR apparaît en bas au centre de l'écran lorsqu'il est mis en surbrillance), puis appuyez sur ♥/OK pour ouvrir l'application. L'application nouvellement installée sera accessible par le biais du MENU.

# 23.4 Désinstaller une application

Pour désinstaller une application, suivez les étapes ci-dessous :

- 1. Accédez à **MENU > Store**.
- 2. Mettez en surbrillance l'application que vous souhaitez désinstaller et appuyez sur I/OK pour afficher les détails de l'application.
- 3. Appuyez sur la **touche de sélection droite** 
  —, puis sélectionnez **Désinstaller**.

# 24. SERVICES

Le dossier **Services** contient quatre applications : **Calculatrice**, **Magnétophone**, **To-Do** et **Convertisseur d'unités**. Ces applications peuvent être des outils pratiques en cas de besoin. Pour ouvrir une application du dossier **Services**, accédez à **MENU > Services**, puis sélectionnez l'une des applications du dossier.

# 24.1 Calculatrice

Vous pouvez utiliser la **Calculatrice** pour effectuer des opérations arithmétiques de base.

- Saisissez un chiffre à l'aide du clavier. Appuyez sur la touche **\***<sub>+</sub> pour saisir une virgule décimale. Appuyez sur la touche **#**<sub>\*</sub> pour saisir le signe moins.
- Appuyez sur une touche de navigation pour choisir l'opération arithmétique à effectuer (additionner, soustraire, multiplier ou diviser).
- Appuyez sur I/OK pour calculer le résultat final.

# 24.2 To-Do

Vous pouvez utiliser l'application **To-Do** pour créer, afficher et modifier des listes de tâches. Une liste de tâches est une liste de choses que vous devez ou que vous voulez faire. Il peut s'agir d'une liste de courses, d'une liste de lieux à visiter, d'une liste de tâches à accomplir, etc.

À titre d'exemple, pour créer une liste de courses contenant des pommes, de la bière et des biscuits, suivez les étapes ci-dessous :

- 1. Depuis l'écran d'accueil de l'application Liste de tâches, appuyez sur **la touche de sélection** gauche 
  .

- 4. Répétez l'étape 3 ci-dessus pour ajouter « bière » et « biscuits » à la liste de courses.

#### Conseils :

- Pour cocher ou décocher un élément dans une liste de tâches, mettez-le en surbrillance et appuyez sur .
- Pour modifier ou supprimer un élément dans une liste de tâches, mettez-le en surbrillance, appuyez sur la **touche de sélection droite** —, puis sélectionnez **Modifier** ou **Supprimer**.
- Pour modifier ou supprimer une liste de tâches, mettez-la en surbrillance, appuyez sur la **touche de sélection droite**  $\square$ , puis sélectionnez **Modifier** ou **Supprimer**.
- La liste de tâches la plus récemment créée apparaît toujours en haut de l'écran dans l'écran d'accueil de l'application Liste de tâches.
- L'élément le plus récemment ajouté à une liste de tâches apparaît toujours au bas de la liste de tâches.

# 24.3 Magnétophone

Vous pouvez utiliser l'application **Magnétophone** pour enregistrer des données audio telles qu'une conversation verbale avec quelqu'un ou tout bruit que vous entendez dans la rue.

Pour créer un enregistrement audio, suivez les étapes ci-dessous :

- 1. Depuis l'écran d'accueil du Magnétophone appuyez sur la **touche de sélection gauche**  $\boxdot$  pour commencer un nouvel enregistrement audio.
- 2. Appuyez sur ♥/oĸ pour commencer l'enregistrement. Appuyez à nouveau sur ♥/oĸ pour mettre l'enregistrement en pause.
- 3. Appuyez sur la **touche de sélection droite** 😑 ou sur 💁 pour terminer et sauvegarder l'enregistrement.

Pour lire un enregistrement audio, suivez les étapes ci-dessous :

- 1. Depuis l'écran d'accueil du Magnétophone, appuyez sur la touche de navigation bas ou haut pour mettre en surbrillance un enregistrement.
- 2. Appuyez sur **I**/OK pour afficher les détails de l'enregistrement.
- 3. Appuyez sur I/OK pour commencer la lecture de l'enregistrement. Appuyez à nouveau sur I/OK pour mettre la lecture en pause.
- 4. Appuyez sur <sup>®</sup>, pour terminer la lecture et revenir à l'écran d'accueil du Magnétophone.

#### Conseils :

- lorsque vous avez mis en surbrillance un enregistrement sur l'écran d'accueil du Magnétophone ou que vous visualisez les détails d'un enregistrement, vous pouvez appuyer sur la touche de sélection droite 
   pour afficher les options disponibles, telles que : Supprimer, Partager, Renommer, Enregistrer comme sonnerie et Enregistrer dans la bibliothèque musicale.
- Pour modifier la qualité de l'enregistrement, depuis l'écran d'accueil du Magnétophone, appuyez sur la touche de sélection droite 
   , sélectionnez Paramètres > Taux d'enregistrement, puis sélectionnez 8K ou 44K.

# 24.4 Convertisseur d'unités

Vous pouvez utiliser l'application **Convertisseur d'unités** pour convertir facilement une valeur d'une unité de mesure à une autre, par exemple de Celsius à Fahrenheit ou de mètres à pieds. Les types d'unités de mesure disponibles sont la surface, la longueur, la vitesse, la température, le volume et le poids.

Par exemple, pour convertir -5,5 degrés de Fahrenheit en Celsius, suivez les étapes ci-dessous :

- 1. Depuis l'écran d'accueil du Convertisseur d'unités, appuyez sur la touche de navigation bas ou haut jusqu'à ce que **Température** soit en surbrillance, puis appuyez sur ♥/OK.
- 2. Appuyez sur la touche de navigation bas pour mettre en surbrillance le champ Fahrenheit.
- 3. Appuyez sur la touche **5**, la touche **\***<sub>+</sub>, la touche **5**, puis la touche **#**<sub>\*</sub> pour saisir -5.5. La température en Celsius s'affichera automatiquement dans le champ **Celsius**.

**Conseil :** après avoir sélectionné un type d'unité de mesure telle que la **Longueur** depuis l'écran d'accueil du Convertisseur d'unités, vous pouvez changer l'unité de l'un ou l'autre des champs de saisie en appuyant sur **I**/OK et en sélectionnant une unité différente, telle que **km**, dans la liste.

# **25. NETTOYEUR DE MÉMOIRE**

Vous pouvez utiliser l'application **Nettoyeur de mémoire** pour supprimer automatiquement les fichiers inutiles (par exemple, les fichiers temporaires créés par le navigateur Web) de la mémoire de votre téléphone et libérer de l'espace. Nous vous recommandons d'utiliser cette application pour nettoyer régulièrement la mémoire de votre téléphone afin d'améliorer ses performances. **Remarque :** cette application ne nettoiera pas votre carte micro-SIM et votre carte microSD.

Pour ouvrir l'application Nettoyeur de mémoire, utilisez l'une des méthodes suivantes :

- Accédez à MENU > Nettoyeur de mémoire.
- Depuis l'écran d'accueil, appuyez longuement sur <sup>•</sup> et sélectionnez **Nettoyeur de mémoire** dans la liste.

Cette application propose les deux options de nettoyage de la mémoire suivantes :

- Nettoyage de base de la mémoire : Ce type de nettoyage ne supprime que les fichiers inutiles les plus courants de la mémoire de votre téléphone et prend moins d'une minute selon la quantité de fichiers à supprimer.
- **Nettoyage complet de la mémoire :** Ce type de nettoyage supprime tous les fichiers inutiles de la mémoire de votre téléphone et peut prendre plusieurs minutes, selon le nombre de fichiers à supprimer. Une fois le nettoyage terminé, vous serez invité à saisir le code PIN de la carte micro-SIM installée.

# 26. AUTRES APPLICATIONS INSTALLÉES SUR CE TÉLÉPHONE

Votre téléphone est livré avec les applications supplémentaires suivantes préinstallées pour votre confort. Vous pouvez désinstaller n'importe laquelle de ces applications de votre téléphone via l'application **Store** (pour plus de détails, voir « 23. STORE » à la page 30.).

| Paramètres | Description                                                                                                    |
|------------|----------------------------------------------------------------------------------------------------|
| Maps       | Utilisez cette application pour trouver des lieux sur une carte, rechercher des entreprises à proximité et obtenir des itinéraires. Pour des conseils sur l'utilisation de cette application, voir <u>https://support.google.com/maps/answer/7667680</u> .          |
| YouTube    | Profitez de films, d'émissions de télévision et de vidéos sur cette plateforme populaire de partage de vidéos en ligne et de réseaux sociaux.                                                                                                    |
| KaiWeather | Cette application vous permet de consulter les prévisions météorologiques locales pour les 10 prochains jours. Vous pouvez également consulter le taux d'humidité actuel, la vitesse du vent et bien plus encore dans votre ville ou dans d'autres villes du monde. |
| Actualités | Parcourez les actualités locales et internationales avec cette application.<br>Choisissez des sujets d'actualité en fonction de vos centres d'intérêt, comme la<br>politique, le sport, le divertissement, etc.                                                     |
| Google     | Ouvrez la page d'accueil de Google avec le navigateur Web de votre téléphone et recherchez ce que vous voulez.                                                                                                    |
| Astrolo    | Cette application fournit chaque jour les prédictions d'aujourd'hui et de demain de toutes les constellations en matière d'amour, de richesse et de carrière, ainsi que l'indice de correspondance amoureuse de chaque constellation.                               |
| Remarque   | Utilisez cette application comme un carnet pour prendre des notes.                                                                                                    |
| Lecteur QR | Cette application reconnaît automatiquement un code QR et vous emmène là où vous devez aller.                                                                                                    |

# **27. GÉOLOCALISATION**

Votre téléphone utilise le GPS et des informations supplémentaires telles que le Wi-Fi et les réseaux mobiles pour déterminer approximativement votre position. Les données de localisation peuvent être utilisées par KaiOS et les fournisseurs de services pour améliorer la précision et la couverture des bases de données de localisation. Vous devez activer la **Géolocalisation** pour permettre à KaiOS d'accéder aux données de localisation de votre téléphone.

Pour activer ou désactiver la Géolocalisation, accédez à MENU > Paramètres > Réseau et connectivité > Géolocalisation.

# 28. MISE À JOUR DU LOGICIEL DE VOTRE TÉLÉPHONE

Avec une connexion Internet, accédez à **MENU > Paramètres > Appareil > Info sur l'appareil > Mise à jour du logiciel** et sélectionnez **Vérifier les mises à jour**. Si une mise à jour est disponible, elle sera automatiquement téléchargée et installée.

# 29. RÉINITIALISATION DE VOTRE TÉLÉPHONE

La réinitialisation de votre téléphone réinitialisera tous les paramètres et supprimera toutes les données qu'il contient. Les données stockées dans la carte micro-SIM et la carte microSD ne seront pas affectées. Vous pouvez améliorer les performances de votre téléphone en le réinitialisant. Veuillez noter que cette action ne peut pas être annulée.

Pour réinitialiser votre téléphone, accédez à **MENU > Paramètres > Appareil > Info sur l'appareil > Réinitialiser le téléphone** et sélectionnez **Réinitialiser**. Une fois votre téléphone réinitialisé, il redémarrera et vous permettra de le configurer comme neuf.

#### **Conseils :**

- Vous pouvez réinitialiser votre téléphone uniquement lorsque la batterie est remplie à au moins 25 %.
- Si vous avez peur de perdre les données stockées sur la carte microSD, vous pouvez retirer la carte avant de réinitialiser votre téléphone.

# **30. ACTIVATION DU VERROUILLAGE DE L'ÉCRAN**

Vous pouvez sécuriser votre téléphone et les données qu'il contient en activant le verrouillage de l'écran. Lorsque le verrouillage de l'écran est activé, quiconque tente d'utiliser votre téléphone doit saisir le code d'accès correct avant de pouvoir utiliser la plupart des fonctions de votre téléphone. Le code d'accès est demandé chaque fois que l'écran du téléphone s'allume. Lorsque l'écran est verrouillé, l'utilisateur ne peut passer que des appels d'urgence ou utiliser la caméra.

Pour activer le verrouillage de l'écran, suivez les étapes ci-dessous :

- 1. Accédez à MENU > Paramètres > Vie privée et sécurité > Verrouillage de l'écran.
- 2. Sélectionnez Verrouillage de l'écran (désactivé), puis sélectionnez Activé.
- 3. Saisissez à deux reprises un nouveau code d'accès (4 chiffres).
- 4. Sélectionnez Créer.

Une fois le verrouillage de l'écran activé, vous pouvez le désactiver ou modifier le code d'accès sur la page **Verrouillage de l'écran**.

**Conseils :** Pour protéger votre téléphone et vos données personnelles contre tout accès non autorisé, nous vous recommandons d'activer le verrouillage de l'écran. Nous vous recommandons également de modifier régulièrement votre code d'accès et de toujours empêcher les autres de vous regarder saisir votre code d'accès.

# **31. PARAMÈTRES**

L'application **Paramètres** vous permet de configurer les différents paramètres de votre téléphone et d'en savoir plus sur votre téléphone.

- Pour ouvrir l'application Paramètres, appuyez sur <sup>I</sup>/OK depuis l'écran d'accueil et sélectionnez Paramètres dans le Menu.
- Après avoir ouvert l'application Paramètres, appuyez sur la touche de navigation gauche ou droite pour afficher les différentes catégories de paramètres (Réseau et connectivité, Personnalisation, etc.).

# 31.1 Réseau et connectivité

#### Mode avion

Le mode avion désactive toutes les fonctions qui émettent ou reçoivent des signaux, tout en laissant votre téléphone allumé pour que vous puissiez utiliser des applications qui ne nécessitent pas de signal ou de données.

Lorsque votre téléphone est en mode avion, toutes ses fonctions de communication sont désactivées, y compris les appels téléphoniques, la messagerie, le Wi-Fi et le Bluetooth.

#### Réseau mobile et données

Vous pouvez utiliser ce menu pour afficher l'opérateur de votre carte SIM, activer la connexion de données, activer l'itinérance des données, et plus encore.

| Option                   | Description                                                                                                    |
|--------------------------|----------------------------------------------------------------------------------------------------|
| Opérateur                | Affiche l'opérateur réseau de la carte SIM, si celle-ci est insérée.                                                                                                    |
| Connexion de<br>données  | Activez cette option pour permettre aux applications d'utiliser le réseau<br>mobile si nécessaire. Désactivez cette option pour éviter d'encourir des<br>frais pour l'utilisation des données sur votre réseau mobile, en particulier si<br>vous n'avez pas d'abonnement de données mobiles. |
| Itinérance de<br>données | Activez ou désactivez l'itinérance des données.<br>À l'étranger, cette option permet d'utiliser les données mobiles. En fonction<br>de votre abonnement, cela peut entraîner des frais supplémentaires.                                                                                      |
| Paramètres APN           | Réglez divers paramètres APN.                                                                                                    |

Les options suivantes sont disponibles :

#### Wi-Fi

Activez ou désactivez le Wi-Fi et configurez les options du Wi-Fi. Pour plus d'informations, voir « 18. Connexion Wi-Fi » à la page 23.

#### **Bluetooth**

Le Bluetooth permet à votre téléphone d'échanger des données (vidéos, images, musique, etc.) avec un autre périphérique Bluetooth (téléphone, ordinateur, imprimante, casque, kit de voiture, etc.) à proximité.

Après avoir activé la fonction Bluetooth, les options suivantes sont disponibles :

| Option                    | Description                                                                                                    |
|---------------------------|----------------------------------------------------------------------------------------------------|
| Visible par tous          | Activez cette option pour permettre à votre téléphone d'être découvert par d'autres périphériques Bluetooth à proximité.                                                                                                    |
| Nom de mon<br>téléphone   | Affichez ou modifiez le nom de votre téléphone tel qu'il apparaît aux autres périphériques Bluetooth.                                                                                                    |
| Périphériques à proximité | Affichez les périphériques Bluetooth disponibles pour la connexion.<br>Pour vous connecter à un périphérique, mettez-le en surbrillance et<br>appuyez sur .<br>Si le périphérique cible n'apparaît pas, appuyez sur la <b>touche de sélection</b><br><b>droite</b> — pour le rechercher à nouveau. |
|                           | <b>Conseil :</b> lorsque vous activez la fonction Bluetooth, votre téléphone se reconnecte automatiquement à tous les périphériques précédemment couplés qui se trouvent à portée, à moins que vous n'oubliiez manuellement ces appareils.                                                         |

|                    | Affichez                                                           | les                                                   | périphériques                                                                                 | Bluetooth                                                                    | avec                                             | lesquels                                   | vous                           | avez                        |
|--------------------|--------------------------------------------------------------------|-------------------------------------------------------|-----------------------------------------------------------------------------------------------|------------------------------------------------------------------------------|--------------------------------------------------|--------------------------------------------|--------------------------------|-----------------------------|
| Appareils appairés | Pour vou<br>mettez-le<br>Pour oub<br>liste des<br>la <b>touche</b> | s déc<br>e en s<br>olier u<br>péripl<br>e <b>de s</b> | onnecter ou vou<br>urbrillance et ap<br>n périphérique<br>hériques couplé<br>sélection droite | siephone.<br>us reconnect<br>puyez sur ♥<br>précédemm<br>s), mettez-le<br>⊡. | er à un<br><sup>/ok</sup> .<br>ent cou<br>en sur | périphériq<br>Iplé (le sup<br>brillance et | ue de la<br>oprimer<br>: appuy | a liste,<br>de la<br>ez sur |

#### Géolocalisation

Choisissez les options d'accès à la localisation de votre téléphone. Pour plus d'informations, voir « 27. GÉOLOCALISATION » à la page 33.

#### **Gestionnaire SIM**

Définissez ou modifiez le code PIN de la carte micro-SIM installée. Pour plus d'informations, voir « 5.3 Saisie du code PIN » à la page 8.

#### Appel en cours

Vous pouvez utiliser ce menu pour définir l'identification de l'appelant, les options de transfert d'appel, etc.

| Option            | Description                                                                                                    |  |  |  |
|-------------------|----------------------------------------------------------------------------------------------------|--|--|--|
| Appel en attente  | Activer/désactiver l'appel en attente.                                                                                                    |  |  |  |
| ID de l'appelant  | éfinissez la façon dont votre numéro de téléphone s'affiche lors d'un<br>opel.                                                                  |  |  |  |
| Renvoi d'appel    | Définissez la manière dont vos appels sont renvoyés lorsque vous êtes occupé, qu'un appel reste sans réponse ou que vous êtes injoignable.      |  |  |  |
| Appel interdit    | Définissez l'interdiction d'appel pour les appels entrants et sortants.                                                                         |  |  |  |
| Numérotation fixe | Restreignez la numérotation sur ce téléphone. Les numéros d'urgence ne sont pas concernés par cette fonction et peuvent toujours être composés. |  |  |  |
| Tonalités DTMF    | Réglez les tonalités multifréquence (DTMF) sur normales ou longues.                                                                             |  |  |  |

Les options suivantes sont disponibles :

#### VoLTE/VoWiFi

Activez ou désactivez VoLTE et VoWiFi séparément.

#### Partage de connexion

Ce menu n'est activé que si vous avez activé la Connexion de données.

Vous pouvez utiliser ce menu pour activer le point d'accès Wi-Fi et configurer les paramètres du point d'accès Wi-Fi. Vous pouvez ensuite partager la connexion Internet de votre téléphone via le Wi-Fi.

**Remarques :** la sécurité doit toujours être activée lorsque votre point d'accès Wi-Fi est actif afin d'empêcher toute utilisation non autorisée de votre connexion Internet. Désactivez la fonction de point d'accès Wi-Fi lorsque vous n'avez plus besoin de partager l'accès à Internet avec d'autres appareils. Lorsque la fonction est activée, elle décharge rapidement la batterie de votre téléphone.

Vous pouvez également utiliser ce menu pour activer ou désactiver la fonction de connexion USB. La connexion USB permet de partager la connexion Internet de votre téléphone avec un seul appareil connecté via USB.

**Remarque :** L'activation de la fonction de connexion USB désactivera automatiquement la fonction Wi-Fi de votre téléphone.

#### Alertes d'urgence sans fil (WEA)

Vous pouvez utiliser ce menu pour afficher les messages d'alerte ou configurer les paramètres d'alerte d'urgence.

| Option                            | Description                                                                                     |  |  |  |
|-----------------------------------|-------------------------------------------------------------------------------------------------|--|--|--|
| Boîte de réception des<br>alertes | Affichez les messages se trouvant dans la boîte de réception des alertes.                       |  |  |  |
| Alerte présidentielle             | ntre téléphone peut recevoir des alertes d'urgence. Cette alerte ne peut<br>as être désactivée. |  |  |  |
| Alerte extrême                    | Activez/désactivez les alertes extrêmes.                                                        |  |  |  |
| Alerte grave                      | Activez/désactivez les alertes graves.                                                          |  |  |  |
| Alerte AMBER                      | Activez/désactivez les alertes AMBER.                                                           |  |  |  |
| Test mensuel<br>obligatoire       | Activez/désactivez le test mensuel de la fonction WEA.                                          |  |  |  |
| Sonnerie WEA                      | Joue la sonnerie d'alerte.                                                                      |  |  |  |

Les options suivantes sont disponibles :

#### Messagerie à diffusion cellulaire

Ce menu permet d'activer ou de désactiver la fonction de messagerie à diffusion cellulaire et de configurer les canaux de réception de ces messages.

Vous pouvez recevoir des messages sur divers sujets de votre opérateur réseau, tels que la météo ou les conditions de circulation dans une région particulière. Pour connaître les canaux disponibles et leurs paramètres, contactez votre opérateur réseau.

**Remarques :** Tous les opérateurs réseau ne proposent pas la fonction de diffusion cellulaire sur leurs réseaux. Les messages à diffusion cellulaire ne peuvent pas être reçus lorsque votre téléphone est en itinérance.

### **31.2 Personnalisation**

#### Son

- Volume : réglez séparément le volume des fonctions Médias, Sonneries et alertes, et Alarme.
- Sonneries : activez ou désactivez le vibreur, sélectionnez une sonnerie, sélectionnez un son pour les alertes de notification ou gérez les tonalités. Vous pouvez utiliser Gérer les sonneries pour lire ou partager les Sonneries système et les Alertes des avis, et ajouter des enregistrements ou de la musique à Mes sonneries.
- Autres sons : activez/désactivez séparément les sons du clavier et de la caméra.

#### Affichage

- Affichage : définissez le fond d'écran d'accueil en sélectionnant une image dans la Galerie ou la liste des fonds d'écran existants, ou en utilisant la caméra pour prendre une photo.
- Luminosité : réglez le niveau de luminosité.
- Temporisation de l'écran : définissez la durée avant que l'écran ne s'éteigne automatiquement.
   Remarque : plus ce délai est long, plus l'autonomie de la batterie est réduite.

#### Rechercher

- Rechercher : Définissez le moteur de recherche par défaut.
- Suggestions de recherche : activez/désactivez les suggestions de recherche.

### **Notifications**

- Afficher sur l'écran de verrouillage : activez/désactivez l'affichage des notifications sur l'écran de verrouillage.
- Afficher le contenu sur l'écran de verrouillage : activez/désactivez l'affichage du contenu sur l'écran de verrouillage.
- Notifications des applications : activez/désactivez les notifications pour chaque application.

### Date et heure

- Sync auto : activez/désactivez la synchronisation automatique de la date et de l'heure.
- Date : réglez manuellement la date du téléphone.
- Heure : réglez manuellement l'heure du téléphone.
- **Fuseau horaire :** Réglez manuellement le fuseau horaire du téléphone.
- Format de l'heure : sélectionnez un format à 12 heures ou à 24 heures.
- Horloge : affichez/masquez l'horloge sur l'écran d'accueil.

### Langue d'affichage

Sélectionnez une langue d'affichage dans la liste des langues disponibles.

#### Modes de saisie

- Utiliser le mode prédictif : activez/désactivez le mode de saisie prédictif. Pour activer le mode de saisie prédictif lorsque vous êtes dans un champ de saisie de texte, appuyez sur la touche #\* pour faire défiler les modes de saisie jusqu'à ce que Prédictif apparaisse en haut de l'écran.
- Suggestion du mot suivant : activez/désactivez la fonction de suggestion du mot suivant.
- Langues de saisie : sélectionnez les langues à utiliser lors de la saisie de texte. Vous pouvez sélectionner plusieurs langues de saisie et passer de l'une à l'autre en maintenant la touche #\* enfoncée lorsque vous êtes dans un champ de saisie de texte. Remarque : lorsque vous passez à une langue de saisie différente, le mode de saisie passe à « Abc ».

#### Mode réponse

Activez ou désactivez l'option « Ouvrir le rabat pour répondre ». Lorsque cette option est activée, vous pouvez répondre à un appel entrant en ouvrant le clapet.

# 31.3 Vie privée et sécurité

#### Verrouillage de l'écran

Activez le verrouillage de l'écran pour protéger votre téléphone et vos données personnelles contre tout accès non autorisé. Pour plus d'informations, voir « 30. ACTIVATION DU VERROUILLAGE DE L'ÉCRAN » à la page 34.

#### **Permissions d'applications**

Configurez les autorisations des applications ou désinstallez les applications. **Remarque :** Vous ne pouvez pas désinstaller certaines applications.

Pour chaque autorisation, vous pouvez choisir l'une des options suivantes :

- Demander : choisissez cette option pour que l'application demande l'autorisation chaque fois qu'elle en a besoin.
- **Refuser :** choisissez cette option pour toujours refuser l'autorisation.
- Accorder : choisissez cette option pour toujours accorder l'autorisation.

#### Ne me pas suivre

Choisissez si vous souhaitez que votre comportement soit suivi par les sites Web et les applications.

#### Confidentialité de navigation

Effacez l'historique de navigation ou les cookies et les données stockées.

#### À propos de KaiOS

Affichez des informations sur KaiOS et choisissez si vous voulez envoyer des données d'analyse à KaiOS.

### 31.4 Stockage

#### Nettoyer la mémoire

Affichez et effacez les données des applications, telles que les données de **Messages, Contacts, Appareil photo**, et d'autres applications.

**Remarque :** L'effacement des données d'une application efface toutes les données associées à l'application et cette action ne peut pas être annulée.

#### Stockage USB

L'activation du stockage USB permet à un autre appareil, tel qu'un ordinateur connecté via USB, d'accéder aux fichiers de votre téléphone.

#### Emplacement médias par défaut

Choisissez d'enregistrer automatiquement vos fichiers multimédias dans la mémoire du téléphone ou sur la carte microSD.

#### Médias (interne)

Affichez la quantité de mémoire du téléphone utilisée par chaque type de fichier multimédia.

#### **Données d'application (interne)**

Affichez et effacez les données des applications, telles que les données de **Messages, Contacts, Appareil photo**, et d'autres applications.

#### Médias (externe)

Affichez la quantité d'espace de stockage externe (carte microSD) utilisée par chaque type de fichier multimédia.

# 31.5 Appareil

#### Info sur l'appareil

Vous pouvez utiliser ce menu pour accéder à des informations importantes sur le téléphone, et mettre à jour ou réinitialiser votre téléphone.

| Option                     | Description                                                                                                    |  |  |  |
|----------------------------|----------------------------------------------------------------------------------------------------|--|--|--|
| Numéro de<br>téléphone     | ffichez votre numéro de téléphone. Si aucune carte SIM n'est insérée, ce<br>uméro n'est pas visible.                                                                                                    |  |  |  |
| Modèle                     | Affichez le modèle de votre téléphone.                                                                                                    |  |  |  |
| Logiciel                   | Affichez la version du logiciel de votre téléphone.                                                                                                    |  |  |  |
| Mise à jour du<br>logiciel | Vérifiez la présence d'une nouvelle mise à jour du logiciel ou poursuivez la mise à jour du logiciel en cours. Pour plus d'informations, voir « 28. MISE À JOUR DU LOGICIEL DE VOTRE TÉLÉPHONE » à la page 34. |  |  |  |
| Plus d'informations        | Affichez plus d'informations sur le logiciel et le matériel de votre téléphone.                                                                                                    |  |  |  |

Les options suivantes sont disponibles :

| Informations<br>juridiques    | Consultez les conditions de la licence KaiOS et les licences open source.                                                                                                    |
|-------------------------------|----------------------------------------------------------------------------------------------------|
| Réinitialiser le<br>téléphone | Effacez toutes les données de votre téléphone et rétablissez ses paramètres<br>d'usine par défaut. Pour plus d'informations, voir « 29. RÉINITIALISATION<br>DE VOTRE TÉLÉPHONE » à la page 34. |

#### **Téléchargements**

Affichez vos fichiers téléchargés.

#### **Batterie**

Vérifiez le niveau de la batterie de votre téléphone et configurez le mode d'économie d'énergie.

- **Niveau actuel :** affichez le pourcentage du niveau actuel de la batterie.
- Mode d'économie d'énergie : Vous pouvez activer le mode d'économie d'énergie pour désactiver les services de données, Bluetooth et de géolocalisation du téléphone afin de prolonger l'autonomie de la batterie. Vous pouvez également choisir d'activer automatiquement le mode d'économie d'énergie lorsqu'il reste 5 %, 10 % ou 15 % de batterie.

#### Accessibilité

Vous pouvez utiliser ce menu pour activer et configurer les options liées à l'accessibilité.

| Option                                                | Description                                                                                   |  |  |  |  |
|-------------------------------------------------------|-----------------------------------------------------------------------------------------------|--|--|--|--|
| Inverser les couleurs                                 | Activez ou désactivez l'inversion des couleurs sur l'écran principal de votre téléphone.      |  |  |  |  |
| Rétroéclairage                                        | Activez ou désactivez le rétroéclairage de l'écran principal de votre<br>téléphone.           |  |  |  |  |
| Texte agrandi                                         | ctivez ou désactivez la fonction de texte agrandi sur l'écran principal de<br>otre téléphone. |  |  |  |  |
| Légendes                                              | Choisissez d'afficher ou non les légendes des images.                                         |  |  |  |  |
| Audio mono                                            | Activez ou désactivez la fonction audio mono.                                                 |  |  |  |  |
| Balance du volume                                     | Réglez la balance du volume.                                                                  |  |  |  |  |
| Vibration du clavier                                  | Activez ou désactivez la vibration du clavier.                                                |  |  |  |  |
| ТТҮ                                                   | Sélectionnez un mode TTY (complet, VCO ou HCO) ou désactivez-le.                              |  |  |  |  |
| Compatibilité avec<br>les appareils auditifs<br>(HAC) | Activez ou désactivez la compatibilité avec les appareils auditifs (HAC).                     |  |  |  |  |

Les options suivantes sont disponibles :

### 31.6 Compte

Compte KaiOS Vous pouvez utiliser ce menu pour configurer, vous connecter et gérer votre compte KaiOS.

#### Antivol

Vous pouvez utiliser ce menu pour activer ou désactiver la fonction antivol. Ce menu n'est activé que lorsque vous vous êtes connecté à votre compte KaiOS.

Votre compte KaiOS est doté de fonctions antivol qui permettent de localiser votre téléphone ou d'empêcher d'autres personnes d'y accéder en cas de perte ou de vol de votre téléphone.

Pour accéder aux fonctions antivol, rendez-vous sur <u>https://services.kaiostech.com/antitheft</u> sur un ordinateur et connectez-vous à votre compte KaiOS. Après vous être connecté, vous pourrez accéder aux options suivantes :

- **FAIRE SONNER :** Faites sonner votre téléphone pour vous aider à le trouver.
- VERROUILLAGE À DISTANCE : Verrouillez votre téléphone pour empêcher tout accès sans un code d'accès donné.
- EFFACEMENT À DISTANCE : Effacez toutes les données personnelles de votre téléphone.

**Remarque :** La fonction antivol sera automatiquement activée lorsque vous vous connecterez à votre compte KaiOS sur votre téléphone.

#### Autres comptes

Affichez les autres comptes connectés à votre téléphone, ou ajoutez un nouveau compte.

# **32. INSTRUCTIONS DE SÉCURITÉ**

Veuillez lire attentivement ce manuel d'utilisation avant toute utilisation. Il comporte d'importantes informations relatives à votre sécurité, ainsi qu'à l'utilisation et à l'entretien de l'appareil.

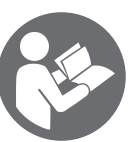

Respectez les consignes de sécurité afin de prévenir tout dommage pouvant résulter d'une utilisation incorrecte !

Conservez ce manuel d'utilisation afin de pouvoir vous y référer ultérieurement. Lorsque vous cédez ce téléphone à un tiers, remettez-lui également ce manuel d'utilisation.

### 32.1 Téléphone portable

- N'utilisez que des accessoires d'origine, fournis ou approuvés par le fabricant du téléphone. L'utilisation d'accessoires non autorisés peut affecter les performances de votre téléphone portable, causer des dommages matériels ou des lésions corporelles et enfreindre les réglementations locales relatives aux terminaux de télécommunications.
- Éteignez votre téléphone avant de le nettoyer. Utilisez un chiffon humide ou antistatique pour le nettoyer. N'utilisez pas de chiffon sec ou conducteur. N'utilisez pas de nettoyants chimiques ou abrasifs qui pourraient endommager le téléphone portable.
- Votre téléphone portable étant susceptible de produire un champ électromagnétique, il est recommandé de ne pas le poser à proximité d'équipements magnétiques, tels que des disques durs d'ordinateurs.
- L'utilisation du téléphone à proximité d'appareils électriques tels que téléviseur, téléphone, radio ou ordinateur peut entraîner des interférences.
- N'exposez pas le téléphone portable à la lumière directe du soleil et ne le laissez pas dans des endroits chauds. Les températures élevées peuvent réduire la durée de vie des appareils électroniques.
- Gardez votre téléphone au sec, car un liquide pourrait l'endommager.
- Évitez tout choc et toute chute de votre téléphone.
- Une manipulation brutale pourrait casser les cartes des circuits internes.
- Ne connectez pas le téléphone à un appareil non compatible.
- Ne tentez jamais de démonter le téléphone portable ou sa batterie.
- Ne gardez pas le téléphone à proximité de produits inflammables ou explosifs.
- Ne chargez pas le téléphone portable sans la batterie.

#### 32.2 Coûts et services de réseau

Ce téléphone portable est homologué pour les réseaux GSM 850/900/1 800/1 900 MHz, 3G : BANDE 1/8, 4G : BANDE 1/3/7/8/20 + B38. Pour utiliser l'appareil, vous devez vous abonner aux services d'un opérateur téléphonique. L'utilisation de tels services peut générer des frais de transfert de données. Plusieurs fonctions de l'appareil peuvent nécessiter l'accès à un réseau, ainsi un abonnement est indispensable.

# 32.3 Exposition aux ondes radio

- Votre appareil mobile est un récepteur et un émetteur radio. Reportez-vous à la section DAS (Débit d'absorption spécifique) pour plus d'informations sur le niveau d'exposition de cet appareil.
- Pendant l'utilisation, les valeurs de DAS de l'appareil sont généralement inférieures à celles indiquées. Plus la réception réseau est bonne, plus les émissions d'ondes de votre téléphone sont faibles (ainsi, la consommation d'énergie du téléphone diminue automatiquement). Essayez de passer des appels lorsque votre couverture réseau comporte 3 ou 4 barres (indiquée en haut à gauche).
- Le kit mains libres fourni avec l'appareil peut également contribuer à réduire votre exposition aux ondes radio. Privilégiez l'utilisation de votre kit mains libres lors des appels téléphoniques.
- Avec un kit oreillette, il est conseillé aux femmes enceintes d'éloigner le téléphone du ventre et aux adolescents de l'éloigner du bas ventre.
- Si vous décidez d'équiper l'un de vos enfants ou adolescents d'un téléphone portable, il est conseillé de l'encourager à en faire un usage modéré et raisonnable, par exemple en évitant de l'utiliser la nuit et en limitant la fréquence et la durée des appels téléphoniques. Veillez également à l'informer des méthodes décrites ci-dessus pour réduire son exposition aux ondes radio lors des appels téléphoniques.

# 32.4 Précautions à prendre au volant

- Votre priorité est la sécurité sur la route. Vérifiez les lois et les règlements concernant l'utilisation des téléphones portables au volant dans les régions où vous conduisez. Toujours y obéir.
- Utilisez le kit mains libres du téléphone s'il en est équipé. Garez-vous sur le bas-côté avant de passer ou de répondre à un appel si la réglementation l'exige. N'utilisez pas votre téléphone en conduisant.

# 32.5 Dispositifs médicaux/stimulateurs cardiaques

- Lorsque vous utilisez votre téléphone à proximité d'un stimulateur cardiaque, maintenez une distance minimale de 15 centimètres entre l'appareil allumé et le stimulateur cardiaque.
- Ne rangez pas le téléphone dans une poche de poitrine. Tenez votre appareil contre l'oreille opposée au stimulateur cardiaque pour minimiser tout risque d'interférence et n'oubliez pas d'éteindre le téléphone si nécessaire.
- Si vous utilisez un autre appareil médical personnel, veuillez consulter le fabricant pour savoir si l'appareil est suffisamment protégé contre l'énergie radioélectrique.
- Dans les établissements où des réglementations particulières sont en vigueur, tels que les hôpitaux ou les établissements de santé, veuillez respecter les restrictions relatives à l'utilisation des téléphones portables. Éteignez votre téléphone si nécessaire.

# **32.6 Protection auditive**

Cet appareil a été déclaré conforme à la norme de pression acoustique EN 50332-1:2013.

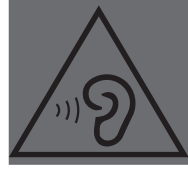

Pour prévenir d'éventuels dommages auditifs, n'écoutez pas à un volume élevé pendant de longues périodes.

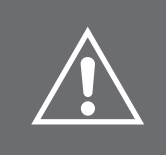

**AVERTISSEMENT :** Une exposition excessive à des sons forts peut causer des dommages auditifs. L'exposition à des sons forts pendant la conduite peut distraire votre attention et provoquer un accident. Réglez votre oreillette à un niveau modéré et ne tenez pas votre appareil près de votre oreille lorsque le haut-parleur est allumé.

# 32.7 Précautions concernant les appareils électroniques

Certains appareils électroniques sont sensibles aux interférences électromagnétiques émises par les téléphones portables s'ils ne sont pas suffisamment protégés, tels que les systèmes électroniques des véhicules ; veuillez contacter les fabricants des dispositifs concernés avant d'utiliser votre téléphone, le cas échéant.

### 32.8 Précautions d'emploi dans les environnements potentiellement explosives

- Éteignez votre téléphone avant de pénétrer dans une zone à atmosphère potentiellement explosive, telle que des stations d'essence, ou des installations de stockage ou de transfert de carburant ou de produits chimiques. Dans ces endroits, ne retirez pas, n'installez pas et ne chargez pas la batterie.
- Une étincelle dans un environnement potentiellement explosif peut provoquer une explosion ou un incendie qui pourrait à son tour causer des blessures corporelles, voire la mort. Afin d'éviter toute interférence éventuelle avec des détonateurs, éteignez votre communicateur lorsque vous êtes à proximité de détonateurs électriques ou d'une zone d'explosion ou dans des zones où il est affiché « Éteignez les appareils électroniques ». Respectez toujours les panneaux et les consignes.

# 32.9 Sécurité et utilisation générale dans les véhicules

- Le fonctionnement des airbags de sécurité, des freins, du régulateur de vitesse et du système d'injection ne devrait pas être affecté par la communication sans fil. Si vous rencontrez un problème avec l'un des éléments susmentionnés, contactez votre concessionnaire.
- Ne posez pas votre téléphone au-dessus d'un airbag ou dans sa zone de déploiement. Les airbags se gonflent avec une force proportionnelle à l'intensité du choc. En cas de déclenchement, si votre téléphone se situe dans sa trajectoire, il peut être projeté violemment et blesser gravement les occupants du véhicule.
- Éteignez votre téléphone portable dans les stations-service.

# 32.10 Sécurité à bord d'un avion

Les appareils sans fil peuvent provoquer des interférences dans les avions. L'utilisation d'un téléphone portable en vol est illégale et risquée. Veillez à ce que votre téléphone portable soit éteint en vol.

- Éteignez votre téléphone portable avant le décollage. Pour éviter toute perturbation du système de communication de l'avion, il est interdit d'utiliser les téléphones portables pendant le vol.
- Les réglementations en matière de sécurité prévoient que vous ayez la permission d'un membre de l'équipage pour utiliser votre téléphone lorsque l'avion est au sol.
- Si votre téléphone possède la fonction de mise en marche automatique, veillez à désactiver cette fonction avant le vol.

# 32.11 Utilisation de la batterie

- Ne provoquez pas de court-circuit avec la batterie, car cela pourrait entraîner une surchauffe de l'appareil ou un risque d'incendie.
- Ne conservez pas la batterie dans des endroits chauds et ne la jetez pas au feu, cela pourrait provoquer une explosion.
- N'essayez pas de démonter ou de réassembler la batterie, car cela pourrait provoquer une fuite de liquide, une surchauffe, une explosion ou une combustion de la batterie.
- Conservez la batterie dans un endroit frais et sec si vous n'allez pas l'utiliser pendant une longue période. La batterie peut être rechargée des centaines de fois, mais elle est soumise à une usure normale. Si vous remarquez que le temps de fonctionnement (autonomie en conversation et en veille) est sensiblement réduit, le moment est venu de la remplacer.
- Cessez d'utiliser la batterie si elle est endommagée ou si elle présente des signes évidents d'usure. Utilisez uniquement la batterie d'origine ou une batterie approuvée par le fabricant. L'utilisation d'une batterie non homologuée peut affecter les performances de votre appareil ou provoquer un risque d'explosion, etc.
- Gardez la batterie hors de la portée des enfants.

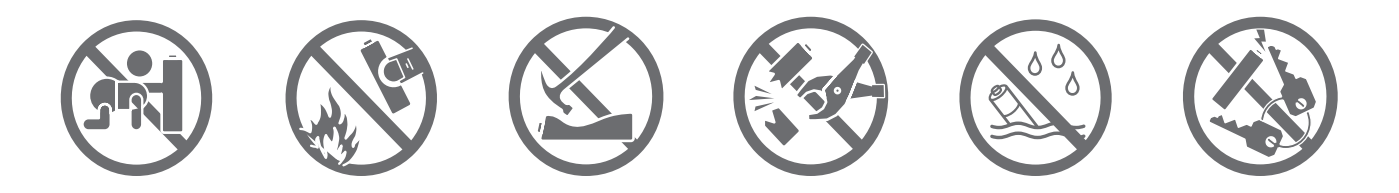

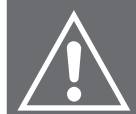

**AVERTISSEMENT :** Si la batterie est endommagée, ne la jetez pas. Si le liquide de la batterie entre en contact avec les yeux ou la peau, rincez abondamment à l'eau claire et consultez un médecin.

# 32.12 Adaptateur électrique

- Lorsque vous chargez ce téléphone avec un adaptateur secteur, utilisez uniquement l'adaptateur secteur fourni ou un adaptateur secteur aux spécifications identiques.
- Risque de choc électrique ! N'essayez pas de réparer cet adaptateur électrique vous-même. En cas de dysfonctionnement, les réparations doivent être effectuées par un technicien qualifié uniquement.
- Cet adaptateur électrique peut uniquement être utilisé dans un endroit sec et en intérieur.
- Cet adaptateur n'est pas étanche. Ne le manipulez pas avec des mains humides ou dans un lieu humide.
- Débranchez l'adaptateur électrique de la prise électrique lorsque vous ne vous en servez pas et avant de le nettoyer.
- L'adaptateur électrique fourni est classifié dans la classe de protection II et ne doit pas être connecté à une prise de terre.

# 32.13 Précautions

- Conservez le téléphone portable et tous ses accessoires hors de portée des enfants.
- Gardez le téléphone portable au sec. Tenez-le à l'écart de la pluie, de l'humidité, des liquides ou de toute autre substance susceptible de corroder les circuits électroniques.
- N'utilisez pas et ne stockez pas le téléphone portable dans des endroits poussiéreux, afin d'éviter d'endommager les parties actives du téléphone.
- Ne rangez pas le téléphone portable dans un endroit où la température est élevée. Une température élevée réduirait la durée de vie des circuits électroniques et endommagerait la batterie et certaines pièces en plastique.
- Ne rangez pas le téléphone portable dans un endroit froid. Autrement, de l'humidité se formera à l'intérieur du téléphone portable et endommagera les circuits électroniques lorsque le téléphone sera déplacé vers un endroit à température constante.
- Ne jetez pas, ne frappez pas ou ne choquez pas le téléphone mobile, car cela détruirait les circuits internes et les composants de haute précision du téléphone portable.

# **33. CONSIGNES DE NETTOYAGE**

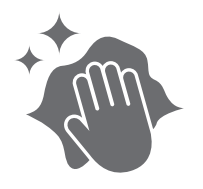

- Débranchez l'adaptateur électrique de la prise électrique et éteignez le téléphone avant de le nettoyer.
- Utilisez un chiffon humide ou antistatique pour le nettoyage.
- N'utilisez pas de chiffon sec ou conducteur. N'utilisez pas de produits chimiques ou abrasifs.
- Ce téléphone et ses accessoires (y compris l'adaptateur électrique) ne sont pas étanches. Ne nettoyez pas ce téléphone sous l'eau et ne le plongez pas dans l'eau ou tout autre liquide.
- Nettoyez régulièrement le port de charge car la charge peut être affectée par la présence de poussière et de peluches.
- Lorsqu'il n'est pas utilisé, rangez le téléphone et sa batterie dans l'emballage d'origine, hors de la portée des enfants et des animaux domestiques.

# **34. DONNÉES TECHNIQUES**

Réseau : 2G : 850/900/1 800/1 900 MHz 3G : BANDE 1/8 4G : BANDE 1/3/7/8/20 + B38 Dimensions (mm) : 110 x 57 x 19,8 Poids : S740: 130 g (batterie incluse) Batterie : 1400 mAh Entrée de l'adaptateur : 100-240 V, 50/60 Hz, 0,3 A Sortie de l'adaptateur : 5 V=, 1 A, 5 W

#### Plage de fréquences de fonctionnement :

GSM900 : 880,2 - 914,8 MHz (liaison montante) et 925,2 - 959,8 MHz (liaison descendante) DCS1800 : 1 710,2 - 1 784,8 MHz (liaison montante) et 1 805,2 - 1 879,8 MHz (liaison descendante) Bande I : 1 922,4 - 1 977,6 MHz (liaison montante) et 2 112,4 - 2 167,6 MHz (liaison descendante) Bande VIII : 882,4 - 912,6 MHz (liaison montante) et 927,4 - 957,6 MHz (liaison descendante) FDD Bande 1 : 1 920 - 1 980 MHz (liaison montante) et 2 110 - 2 170 MHz (liaison descendante) FDD Bande 3 : 1 710 - 1 785 MHz (liaison montante) et 1 805 - 1 880 MHz (liaison descendante) FDD Bande 7 : 2 500 - 2 570 MHz (liaison montante) et 2 620 - 2 690 MHz (liaison descendante) FDD Bande 8 : 880 - 915 MHz (liaison montante) et 925 - 960 MHz (liaison descendante) FDD Bande 20 : 832 - 862 MHz (liaison montante) et 791 - 821 MHz (liaison descendante) FDD Bande 38 : 2 570 - 2 620 MHz (liaison montante) et 2 570 - 2 620 MHz (liaison descendante) FDD Bande 38 : 2 570 - 2 640 MHz (liaison montante) et 2 570 - 2 640 MHz (liaison descendante) FDD Bande 38 : 2 570 - 2 640 MHz (liaison montante) et 2 570 - 2 640 MHz (liaison descendante) FDD Bande 38 : 2 570 - 2 640 MHz (liaison montante) et 2 570 - 2 640 MHz (liaison descendante) FDD Bande 38 : 2 570 - 2 640 MHz (liaison montante) et 2 570 - 2 640 MHz (liaison descendante)

#### Puissance de sortie max. :

| GSM 900 : 33 dBm +/-3 dB                                                                             | FDD Bande 3 : 23 dBm +/-2,7 dB  |  |
|----------------------------------------------------------------------------------------------------|---------------------------------|--|
| GSM 1800 : 30 dBm +/-3 dB                                                                            | FDD Bande 7 : 23 dBm +/-2,7 dB  |  |
| Bande I : 23 dBm +1/-3 dB                                                                            | FDD Bande 8 : 23 dBm +/-2,7 dB  |  |
| Bande VIII : 23 dBm +1/-3 dB                                                                         | FDD Bande 20 : 23 dBm +/-2,7 dB |  |
| FDD Bande 1 : 23 dBm +/-2,7 dB                                                                       | FDD Bande 38 : 23 dBm +/-2,7 dB |  |
| Bluetooth : en mode Classe 2 : -6~4 dBm, en mode BEL : < 20 dBm. Ce Bluetooth dispose de deux modes. |                                 |  |

#### Adaptateur d'alimentation :

| Nom du modèle : ES007-U050100XOE  | Courant de sortie : 1 A                |
|-----------------------------------|----------------------------------------|
| Tension d'entrée : 100 à 240 V CA | Puissance de sortie : 5 W              |
| Fréquence CA d'entrée : 50/60 Hz  | Rendement actif moyen : 75,88 %        |
| Tension de sortie : 5 V (CC)      | Consommation électrique à vide : 0,1 W |

# Débit d'absorption spécifique (DAS)

Cet appareil est conforme aux normes internationales de sécurité pour l'exposition aux ondes radio. La valeur enregistrée pour le téléphone TELEFUNKEN S740 est de 1,603 W/kg pour le corps et de 0,332 W/kg pour la tête (mesure moyenne pour 10 g de tissu organique). La limite maximale selon l'OMS est de 2 W/kg (mesure moyenne pour 10 g de tissu organique).

Cet appareil est conforme aux normes internationales de sécurité pour l'exposition aux ondes radio. La valeur enregistrée pour le téléphone TELEFUNKEN S740 est de 2,341 W/kg aux extrémités. La limite maximale de DAS fixée par l'OMS est de 4 W/kg pour une distance de 0 mm aux extrémités.

Cet appareil est conforme aux directives sur l'exposition aux fréquences radio lorsqu'il est utilisé contre la tête ou lorsqu'il est placé à au moins 0,5 cm du corps. Si un étui de transport, un clip de ceinture ou un autre support d'appareil est utilisé pour porter l'appareil sur le corps, il ne doit pas contenir de métal et doit fournir au minimum la distance de séparation indiquée ci-dessus entre l'appareil et le corps.

Bluetooth® est une marque commerciale de Bluetooth SIG, Inc. TELEFUNKEN et les logos TELEFUNKEN sont des marques commerciales de TELEFUNKEN Licenses GmbH.

# **35. CONSIGNES DE MISE AU REBUT**

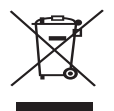

# Recyclage des équipements électriques et électroniques

Les appareils électriques et électroniques usagés ne doivent pas être mis au rebut avec les ordures ménagères. La présence de ce symbole sur le produit ou son emballage en est un rappel. Certains matériaux composant ce produit peuvent être recyclés si vous le déposez auprès d'un centre de recyclage approprié. En contribuant au recyclage des composants et matières premières des appareils usagés, vous contribuez de manière significative à la protection de l'environnement. Pour plus d'informations sur les sites de collecte des équipements usagés, renseignez-vous auprès de votre municipalité, du service de traitement des déchets ou du magasin dans lequel vous avez acheté le produit.

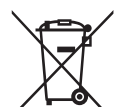

### **Recyclage des batteries**

Ce symbole apposé sur la batterie indique qu'à la fin de sa vie, la batterie ne doit pas être mise au rebut avec les ordures ménagères. Il faut séparer les batteries des autres types de déchets afin de le recycler via le système local de collecte gratuite des déchets pour préserver les ressources naturelles et favoriser la réutilisation des matériaux.

# **36. GARANTIE ET SERVICE APRÈS-VENTE**

Ce téléphone est livré avec une garantie de 24 mois, à compter de la date d'achat. Pour plus d'informations sur l'applicabilité de cette garantie, veuillez vous reporter à notre site Web à l'adresse **www.befuzze.com**, ou contactez notre service après-vente :

#### Informations sur le service après-vente :

En cas de problème technique, veuillez contacter notre service après-vente : helpdesk@befuzze.com

# Information sur le fabricant

BEFUZZE SA Route de Lully 5C 1131 Tolochenaz Suisse E-mail : info@befuzze.com